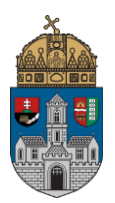

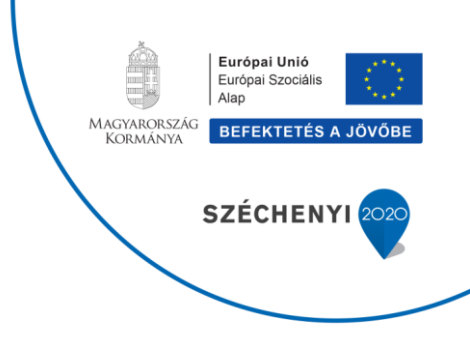

Peresztegi Krisztina

# Tudományos szakirodalmi adatbázisok speciális funkciói /KVT-04/

2018

EFOP-3.4.3-16-2016-00023 Az Óbudai Egyetem komplex intézményi fejlesztései a felsőfokú oktatás minőségének és hozzáférhetőségének együttes javítása érdekében

## Tartalomjegyzék

| 1. Bevezetés – a tananyag tartalma, célja                                   | 2  |
|-----------------------------------------------------------------------------|----|
| 2. A legfontosabb szakirodalmi források                                     | 2  |
| 2.1. MEK – Magyar Elektronikus Könyvtár                                     | 3  |
| 2.2. EPA – Elektronikus Periodika Archívum és Adatbázis                     | 4  |
| 2.3. MATARKA – Magyar folyóiratok tartalomjegyzékeinek kereshető adatbázisa | 5  |
| 2.4. Videotorium                                                            | 6  |
| 2.5. JSTOR                                                                  | 7  |
| 2.6. The European Library                                                   | 8  |
| 2.7. MTMT – Magyar Tudományos Művek Tára                                    | 9  |
| 2.8. ÓDA – Óbudai Egyetem Digitális Archívum                                | 10 |
| 3. Speciális funkciók a Web of Science adatbázisban                         | 11 |
| 3.1. Felhasználói fiók létrehozása                                          | 11 |
| 3.2. Műveletek a találati listával                                          | 12 |
| 3.3. Az EndNote bibliográfia-kezelő alkalmazás                              | 16 |
| 3.4. ResearcherID létrehozása                                               | 17 |
| 3.5. InCites – a tudományos irodalom, szerzők, intézmények értékelése       | 18 |
| 4. A Scopus adatbázis speciális funkciói                                    | 19 |
| 4.1. MyScopus                                                               | 20 |
| 4.2. CiteScore metrikák                                                     | 23 |
| 4.3. SciVal                                                                 | 26 |
| 5. Speciális szolgáltatások az EBSCOHost adatbázisban                       | 29 |
| 5.1. A saját felhasználói fiók lehetőségei                                  | 30 |
| 5.2. Tárgykörök, kiadványok, szerzői életrajzok, indexek                    | 33 |
| 5.3. Képgyűjtemény                                                          | 35 |
| 6. A ProQuest adatbázis speciális szolgáltatásai                            | 37 |
| 6.1. Keresés, böngészés                                                     | 38 |
| 6.2. Saját felhasználói fiók                                                | 40 |
| 7. Összegzés                                                                | 42 |
| 8. Források                                                                 | 43 |

#### 1. Bevezetés – a tananyag tartalma, célja

A "Tudományos szakirodalmi adatbázisok speciális funkciói /KVT-04/" tananyag célja az irodalomkutatást, forrásgyűjtést és témafigyelést segítő online szolgáltatások, valamint ezek testre szabható, különleges lehetőségeinek bemutatása. A legfontosabb online tudományos források rövid ismertetése után egy konkrét felhasználói fiók létrehozásáról, annak speciális funkcióiról lesz szó részletesen a legnépszerűbb adatbázisok, a Web of Science, a Scopus, az EBSCOHost, valamint a ProQuest segítségével.

A mai napig tart a tudomány robbanásszerű fejlődése, főleg a "reál", a műszaki tudományok területén. Egyre nagyobb mennyiségű tudásanyag áll rendelkezésre, egyre több módja van a tudás hatékony megosztásának, ezáltal a kutatóknak, oktatóknak, hallgatóknak egyre több forrásból kell kiszűrniük a számukra legrelevánsabb tartalmakat. A megfelelő források gyors megtalálásában nyújtanak segítséget a speciális, testre szabható funkciókkal rendelkező online tudományos adatbázisok, melyek használatával jelentős mennyiségű idő takarítható meg a kutatás során. Megfelelően lefuttatott keresés és saját felhasználói profil által az automatikus témafigyelés is nagyban segíti a munkát. Szó lesz a bibliográfiakezelő alkalmazásokról, a kutatói azonosítóról és a tudományos irodalom, szerzők, folyóiratok, intézmények értékeléséről is.

#### 2. A legfontosabb szakirodalmi források

Az előző, KVT02-es tananyag<sup>1</sup> röviden bemutatja azokat az EISZ-ben (Elektronikus Információszolgáltatás Nemzeti Program) fellelhető tudományos adatbázisokat, amelyek az Óbudai Egyetemen is hozzáférhetőek. Ezen kívül vannak még hasznos források, szolgáltatások, melyek közül néhány bárki számára korlátlanul elérhető. Számos szakkönyvtárban van irodalomkutatás, témafigyelés szolgáltatás, de ez a legtöbb helyen pénzbe kerül.

Az Egyetemi Könyvtár weboldaláról (<u>http://lib.uni-obuda.hu/</u>), az EISZ weblapjáról (<u>http://eisz.mtak.hu/index.php/hu/adatbazisok.html</u>) vagy az Országos Széchényi Könyvtár

<sup>&</sup>lt;sup>1</sup> Bereczki Bálint: Az Egyetem hálózatában térítésmentesen elérhető tudományos adatbázisok (KVT-02), 2018

honlapjáról (<u>www.oszk.hu</u>, "Katalógusok, adatbázisok" és "Digitális Könyvtár" menü) számos adatbázishoz vezetnek linkek, érdemes innen kiindulni az irodalomgyűjtéskor. Az EISZ weboldalán vannak olyan tudományos adatbázisok, melyekre az Óbudai Egyetem nem fizet elő – ha ezek közül szeretné használni valamelyiket a hallgató, kutató, érdemes megnéznie az adatbázis ismertetők alatt található előfizető intézmények listáját. Jelen fejezetben nyolc fontos szolgáltatás kerül bemutatásra.

#### 2.1. MEK – Magyar Elektronikus Könyvtár

A mek.oszk.hu oldalon bárki számára szabadon hozzáférhető a Magyar Elektronikus Könyvtár, mely a legnagyobb múltú, 1994 óta működő magyar digitális gyűjtemény, jelenleg is az Országos Széchényi Könyvtár gondozza. Tudományos, oktatási, és kulturális témájú könyvjellegű, teljes szövegű műveket, hangos könyveket egyaránt tartalmaz. Fellelhető benne több mint 16.000 dokumentum, többféle formátumban, mobil eszközökre is optimalizálva. Évente kb. 1000 új kötettel gyarapszik.<sup>2</sup>

<sup>&</sup>lt;sup>2</sup> Magyar Elektronikus Könyvtár ismertető. <u>http://www.oszk.hu/mek</u>. Utolsó ellenőrzés: 2018. 06. 20.

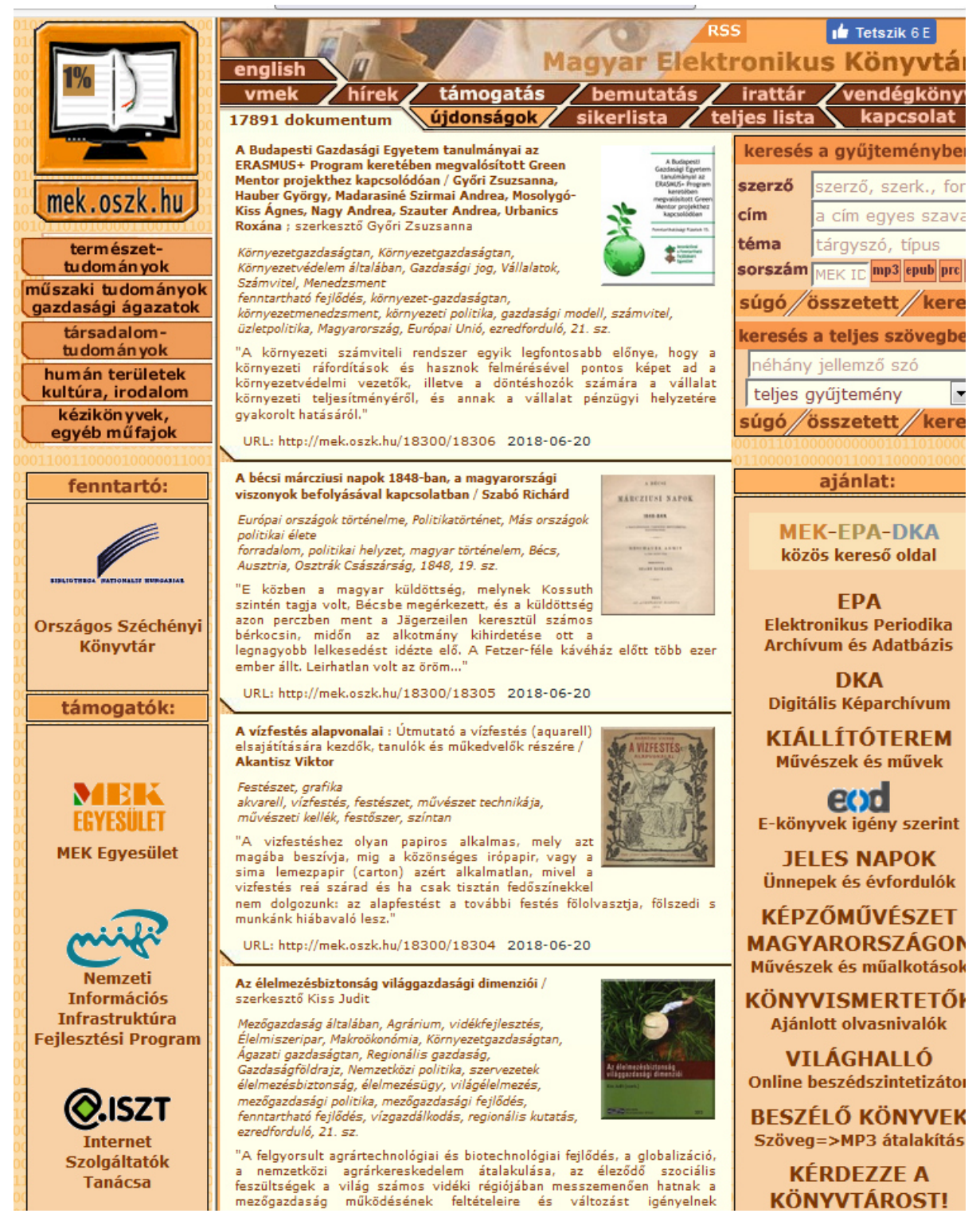

#### 2.2. EPA – Elektronikus Periodika Archívum és Adatbázis

Az EPA (epa.oszk.hu) a Magyar Elektronikus Könyvtár kezdeményezése. A gyűjteményben fellelhető számos magyar vonatkozású tudományos folyóirat, szépirodalmi lap, retrospektív

digitalizált hírlap, élclap. A tartalomban a cikkek címe és szerzője szerint egyaránt lehet keresni, bárki ingyenesen használhatja.<sup>3</sup>

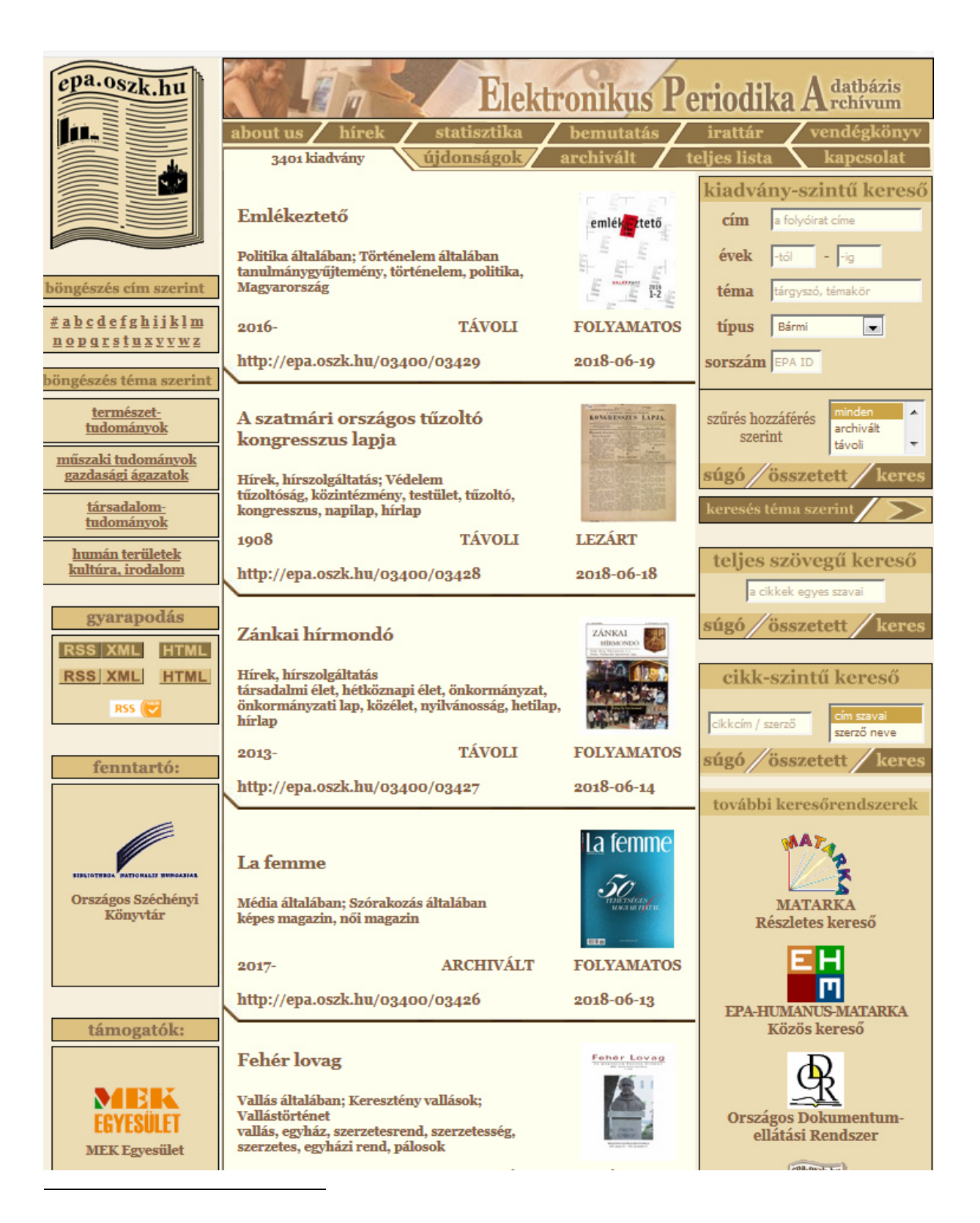

 <sup>&</sup>lt;sup>3</sup> Elektronikus Periodika Archívum és Adatbázis ismertető. <u>http://www.oszk.hu/epa</u>. Utolsó ellenőrzés: 2018.
 06. 20.

#### 2.3. MATARKA – Magyar folyóiratok tartalomjegyzékeinek kereshető adatbázisa

Ez a szolgáltatás a <u>www.matarka.hu</u> honlapról érhető el, térítésmentesen hozzáférhető. 2002 óta létezik, a Miskolci Egyetem, Könyvtár, Levéltár, Múzeum által fejlesztett és működtetett adatbázis. Magyarországon megjelenő tudományos és szakmai folyóiratok tartalomjegyzékeit teszi kereshetővé, ezen túl elvezet a feldolgozott folyóiratok honlapjára, hozzáférést ad a cikkek teljes szövegéhez, ha azok szabadon elérhetők az interneten.<sup>4</sup>

| MATARKA<br>Magyar folyóir                                                                                                    | A<br>atok tartalomjegyzékein                                                                                                    | : kereshető adatbázisa                                                                                                    |                                                                                                    |                        |  |  |  |
|----------------------------------------------------------------------------------------------------|----------------------------------------------------------------------------------------------------|----------------------------------------------------------------------------------------------------|----------------------------------------------------------------------------------------------------|------------------------|--|--|--|
| 🔍 Keresés 🛛 🔻 Ind                                                                                                    | ex 📔 芝 Folyóiratok                                                                                                    | ≓ Kosár 🤶 Súgó                                                                                                    | 🔛 EHM ker                                                                                                    | eső 🛛 🔊 RSS            |  |  |  |
| <b>Gyors keresés</b><br>Keresés a teljes sz<br>Részletes kereső r<br>Súgó megnyitása                                                       | zövegben (EPA)<br>negnyitása                                                                                                    | MATARKA<br>Röv<br>A MATARKA 2002<br>Levéltár, Múzeum                                                                                                    | viden a szolgáltatásról<br>óta létező, a Miskolci Egyetem, Kör<br>altal fejlesztett és működtetett, túl                                                                                                    | hyvtár,<br>Inyomórészt |  |  |  |
| Összes találat ut<br>Mettől (év):<br>Meddig (év):<br>Szakterület:<br>Folyóirat:<br>Teljes szöveggel<br>Az <u>EPA</u> -ban arch<br>Szűkítés | tólagos szűkítése<br>1800<br>2018<br>Válasszon szakterületeti<br>Válasszon folyóiratot!<br>2000 : irodalmi és társadalı<br>40 : tájépítészeti és kertmű<br>A budapesti Eötvös Loránd<br>Abstracta botanica<br>Arrese Languages and cultur<br>elérhető cikkek<br>ivált cikkek | Magyarolszagóli i<br>tartalomjegyzéke<br>tevő, bárki számá<br>szolgáltatás. Az a<br>feletti szerkesztős<br>elvezet a feldolgo<br>ugrópontok segíts<br>szabadon elérhett<br>közvetítésével a c<br>Széchényi Könyvt<br>A MATARKA éven<br>feldolgozott cikke<br>1800 felett van és<br>lehet férni. | A MATARKA 2002 ota letező, a Miskolci Egyetem, könyvtár,<br>Levéltár, Múzeum által fejlesztett és működtetett, túlnyomórés:<br>Magyarországon megjelenő tudományos és szakmai folyóiratok<br>tartalomjegyzékeinek kereshetőségét és böngészését lehetővé<br>tevő, bárki számára térítésmentesen elérhető országos<br>szolgáltatás. Az adatbázis építésében több mint 50 könyvtár, 3<br>feletti szerkesztőség, 8 magánszemély vesz részt. Alapfunkcióli<br>elvezet a feldolgozott folyóiratok honlapjára, hozzáférést ad<br>ugrópontok segítségével a cikkek teljes szövegéhez, ha azok<br>szabadon elérhetők az interneten, illetve ha nem, akkor<br>közvetítésével a cikkek másolata megrendelhető az Országos<br>Széchényi Könyvtártól (A rendelésről bővebben itt olvashat.)<br>A MATARKA évente majd másfél milliónyi használatot regisztrál<br>feldolgozott cikkek száma több mint 2,5 millió, a folyóiratok sza<br>1800 felett van és a cikkek 30%-nak a teljes szövegéhez hozzá<br>lehet férni. |                        |  |  |  |
| S Kapcsolat Ma                                                                                                    | ngunkról                                                                                                    | Támogatóink:<br>ENYITERY                                                                                                    | Included Alay States                                                                                                    | 18661                  |  |  |  |

<sup>&</sup>lt;sup>4</sup> Magyar folyóiratok tartalomjegyzékeinek kereshető adatbázisa ismertető. <u>http://www.matarka.hu/</u>. Utolsó ellenőrzés: 2018. 06. 20.

#### 2.4. Videotorium

A <u>videotorium.hu</u> egy ingyenes, speciális videómegosztó szolgáltatás, mely tudományos jellegű, ismeretterjesztő audiovizuális dokumentumokat tartalmaz. A kezdeményezést a Nemzeti Információs Infrastruktúra Fejlesztési Intézet (NIIF) hozta létre 2010-ben. Bárki szabadon használhatja, a videókat regisztráció nélkül is meg lehet tekinteni, a feltöltés és az élő közvetítés viszont regisztrációhoz kötött. A felvételek mellé látványos prezentációkat, képanyagokat, dokumentumokat mellékelhet a feltöltő, érthetővé és érdekesebbé téve ezzel az előadást. Amennyiben valaki eduID-vel rendelkezik, nincs szükség külön regisztrációra. A platform egyszerű, könnyen átlátható, a videók az alábbi képernyőképen látható tudományterületi kategóriákba vannak sorolva.<sup>5</sup>

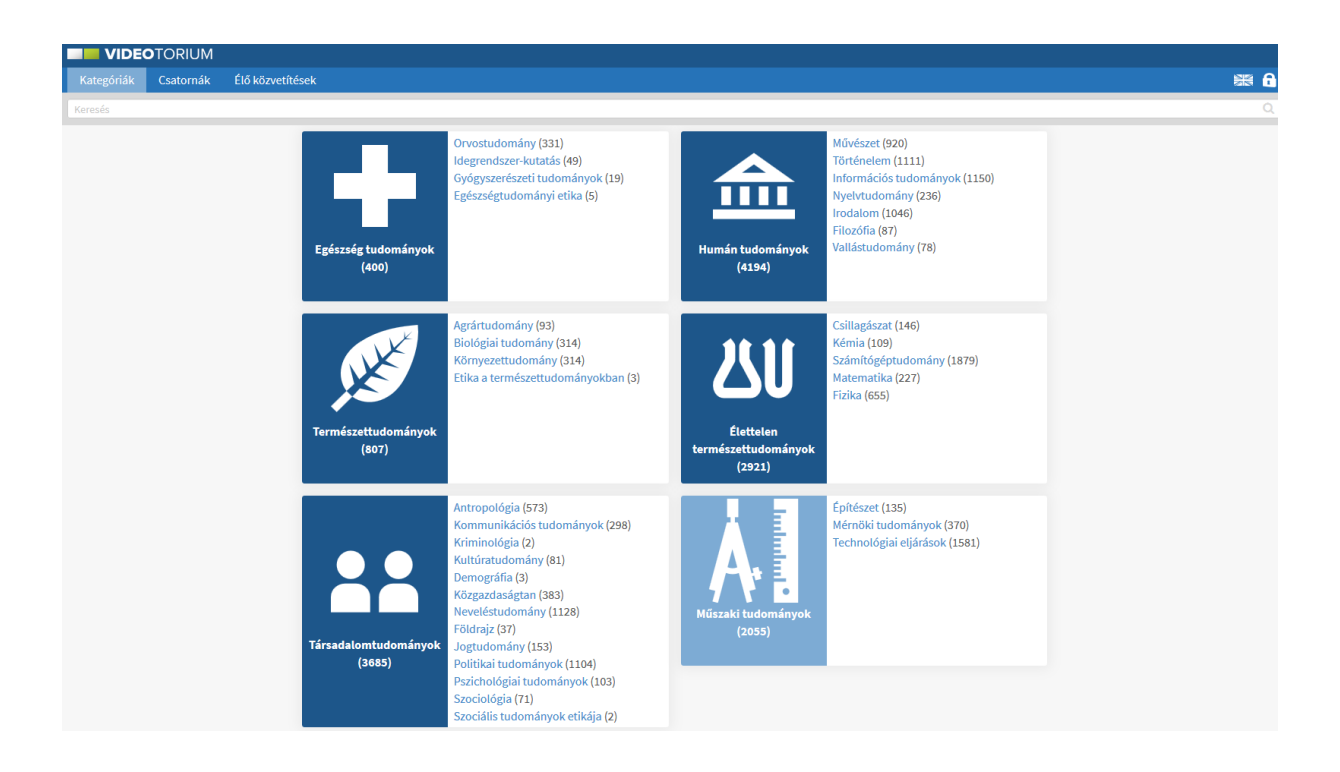

### 2.5. **JSTOR**

A JSTOR adatbázisra jelenleg nem fizet elő az Óbudai Egyetem, viszont részben ingyenesen használható: regisztráció után minden hónapban legfeljebb hat folyóiratcikk ingyen elérhető teljes szöveggel. Ez egy több tudományterületet felölelő adatbázis, nagyrészt archív tartalommal. Online elérés: <u>https://www.jstor.org/</u>

<sup>&</sup>lt;sup>5</sup> Felhasználói segédlet a Videotorium használatához.

https://vvc.niif.hu/sites/vvc.niif.hu/files/videotorium\_segedlet\_hu.pdf. Utolsó ellenőrzés: 2018. 06. 21.

Have library access? Login Through Your Library

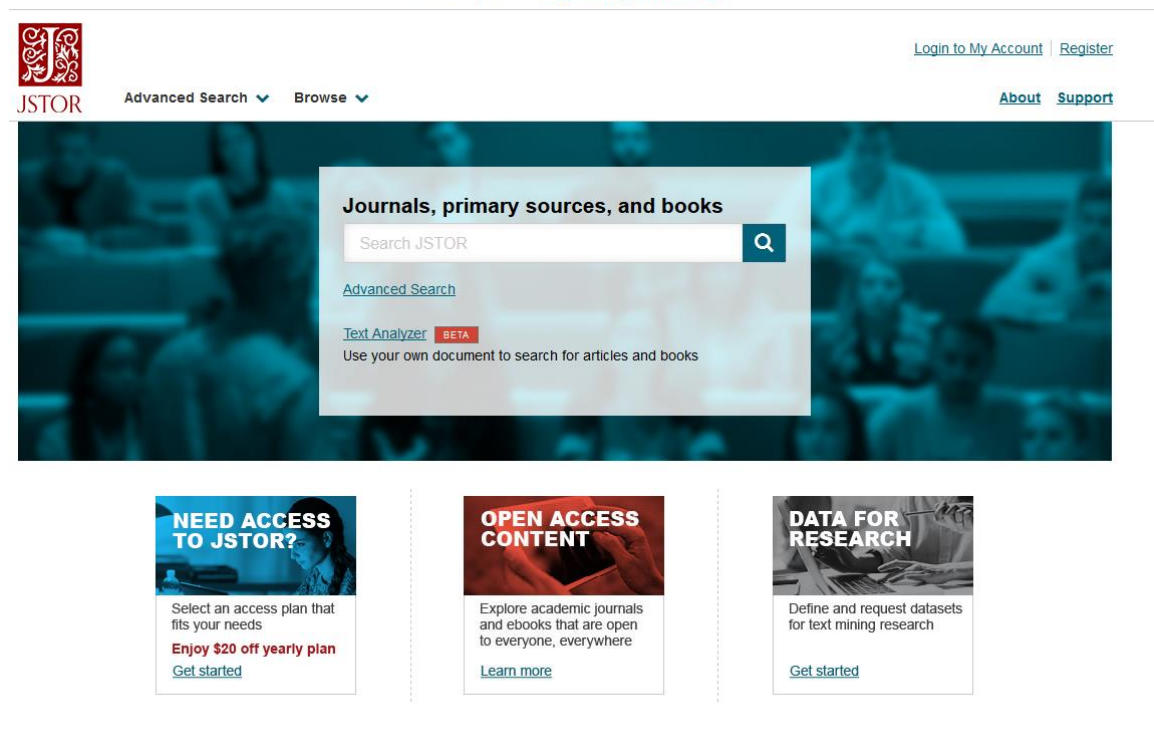

### 2.6. The European Library – TEL

Az Európai Könyvtár 47 európai ország nemzeti könyvtárának állományához ad hozzáférést, 2005 óta létezik. Metaadatokat, digitális és hagyományos papíralapú dokumentumokat, hanganyagokat, egyéb dokumentumtípusokat egyaránt tartalmaz. Található benne fizetős és ingyenes tartalom is.<sup>6</sup> Ezen a linken érhető el: <u>http://www.theeuropeanlibrary.org/tel4/</u>

<sup>&</sup>lt;sup>6</sup> Európai Könyvtár. <u>https://hu.wikipedia.org/wiki/Eur%C3%B3pai\_K%C3%B6nyvt%C3%A1r</u>. Utolsó ellenőrzés: 2018. 06. 21.

| www.theeuropeanlibrary.org/tel4/                                                                                                    |                               | … 🛛 🕁                 | Q Keresés                                                                                                    |
|----------------------------------------------------------------------------------------------------|-------------------------------|-----------------------|----------------------------------------------------------------------------------------------------|
| The European Library                                                                                                    | nbership For Current Partners | Log in                | English (én) 🗸                                                                                                    |
| Connecting knowledge HOME                                                                                                    | DISCOVER                      | ACCESS OUR DATA       |                                                                                                    |
| Search all L                                                                                                    | European Library content      | <b>GO</b> A           | lvanced search                                                                                                    |
| Designed to meet the needs of the research community<br>worldwide, our online portal offers quick and easy access<br>to the collections of the 48 National Libraries of Europe<br>and leading European Research Libraries.<br>Users can cross-search and reuse over 26,627,026 digital |                               |                       |                                                                                                    |
| items and 175,511,346 bibliographic records.<br>To facilitate further research, links are also provided to<br>other websites in the Europeana group.                                                                                                    |                               |                       | For further information<br>Nease visit this press<br>elease on the CENL<br>Conference of European<br>Aational Librarians) website<br>it www.cenk.org or contact<br>DENL by emailing<br>penl@bl.uk                                                                                                    |
| FEATURED COLLECTIONS                                                                                                    | DISCOVER CONTRIBUTORS         |                       | 2                                                                                                    |
| Historic Newspapers                                                                                                    |                               | POCCURCEA<br>INTERNOT |                                                                                                    |
| Reading Europe (1078)                                                                                                    | RATIONAL KBR                  | <sup>™</sup> C7 III   |                                                                                                    |
| Manuscripts and Prince (34)                                                                                                    |                               |                       | and the second second s |
| Science and machines (643)                                                                                                    | More contributors             |                       |                                                                                                    |
| DISCOVER BY DISCIPLINE                                                                                                    | DISCOVER COLLECTIONS          |                       |                                                                                                    |
| Humanities (18,416,152)                                                                                                    | the The                       |                       |                                                                                                    |
| Social Sciences (9,933,648)                                                                                                    | KB<br>Koninklijke Bibliotheek |                       | DIT KONGELIGE MILIOTIE                                                                                                    |
| Natural sciences and m (2,543,316)                                                                                                    | Connecting knowledge          |                       |                                                                                                    |
| Biomedical sciences (2,143,352)                                                                                                    | More collections              |                       |                                                                                                    |

### 2.7. MTMT – Magyar Tudományos Művek Tára

Az MTMT, vagyis a Magyar Tudományos Művek Tára (<u>https://www.mtmt.hu/</u>) a magyar tudományos publikációk bibliográfiai adatbázisa. A Magyar Tudományos Akadémia gondozza, 2009 óta létezik. Az adatbázisba ellenőrzött módon tölthetők fel a résztvevő intézmények kutatóinak tudományos munkásságát és teljesítményét jellemző adatok. Előnye, hogy egy közös országos rendszerben vehet részt az intézmény; fenntartása lényegesen olcsóbb, mint egy helyi kezdeményezés; a benne lévő adatok több célra is felhasználhatók. Segítségével a kutatók egyszerűen állíthatják össze személyes bibliográfiájukat, s egységes felületet biztosít a folyóirat publikációk és idézések nyilvántartásához. Összesített képet mutat

az intézmények tudományos teljesítményéről; nyilvános, hiteles, átvehető és hivatkozható publikációs listákat ad.<sup>7</sup>

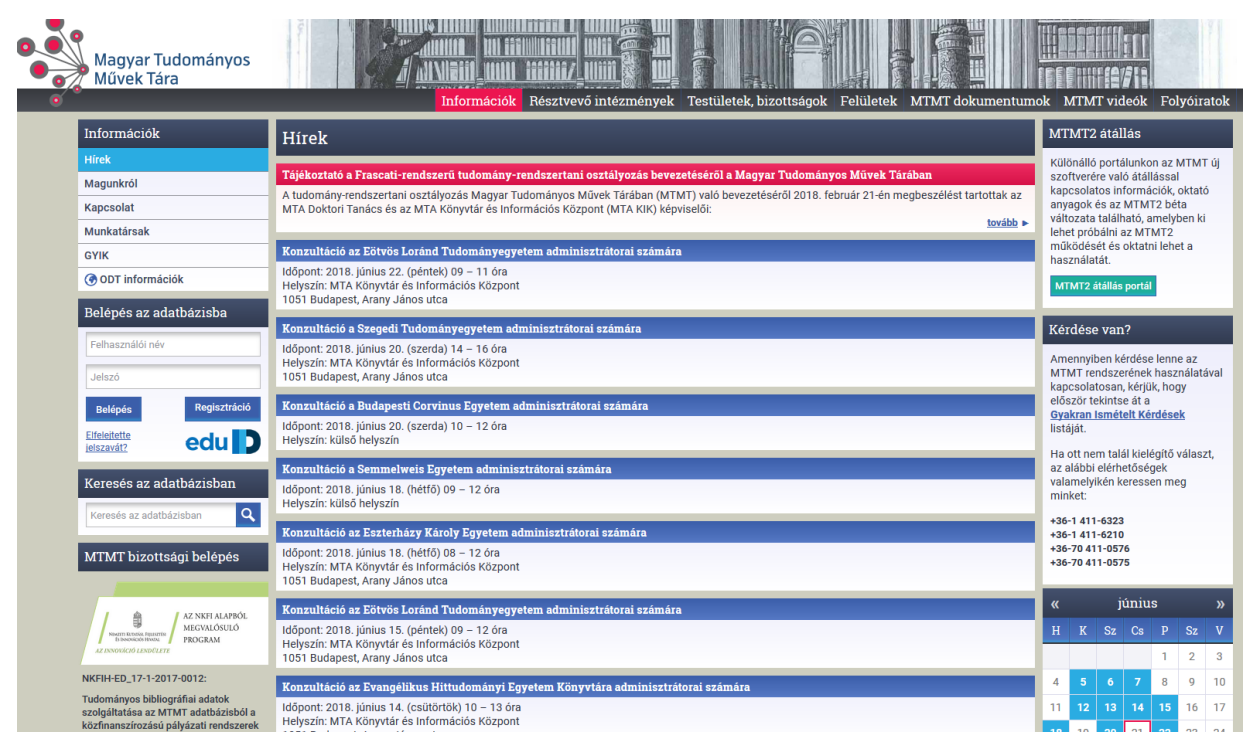

### 2.8. ÓDA – Óbudai Egyetem Digitális Archívum

A tudományos kutatás része lehet a szürke irodalom (meg nem jelentetett írásművek) is, melyet a felsőoktatási repozitóriumok, vagyis archívumok/adattárak (is) tartalmaznak. Az Óbudai Egyetem repozitóriuma az ÓDA, vagyis az Óbudai Egyetem Digitális Archívum. A teljes szövegű adatbázis csak egyetemi számítógépekről érhető el, külső IP címekről csupán a benne szereplő címeket, bibliográfiai adatokat lehet böngészni. A titkosított műveket egyáltalán nem lehet letölteni. A gyűjtemény az egyetemen készült szakdolgozatokból, TDK dolgozatokból, PhD disszertációkból, konferenciaközleményekből és oktatói publikációkból áll. Az ÓDA részét képezi egy digitális intézménytörténeti gyűjtemény is, melyben az Egyetem és jogelőd intézményeinek történeti dokumentumai kereshetők.<sup>8</sup> Online elérés: asp01.ex-lh.hu

 <sup>&</sup>lt;sup>7</sup> Magyar Tudományos Művek Tára. <u>https://www.mtmt.hu/magyar-tudomanyos-muvek-tara</u>. Utolsó ellenőrzés:
 2018. 06. 21.

 <sup>&</sup>lt;sup>8</sup> Óbudai Egyetem Digitális Archívum ismertető. <u>http://lib.uni-obuda.hu/node/79</u>. Utolsó ellenőrzés: 2018. 06.
 20.

| ← → C û ③ asp01.ex-lh.hu/R?RN=404507731                                                                                                    | 🛛                                                                                                    | ☆ C Keresés ± III T                                                                                                    |
|----------------------------------------------------------------------------------------------------|----------------------------------------------------------------------------------------------------|----------------------------------------------------------------------------------------------------|
| Ó D A Óbudai Egyetem<br>Digitális Archívum                                                                                                    |                                                                                                    | Óbudai Egyetem<br>Pro Scientia el Futuro                                                                                                    |
| Keresés   Eredmények   Előző Keresések   Bázisok Keresése   Saját Helyem                                                                                          |                                                                                                    | ⊕ <b>a</b> (                                                                                                    |
| Egyszerű Keresés                                                                                                    |                                                                                                    | u                                                                                                    |
| Gyűjtemény választás General 👻                                                                                                    |                                                                                                    | Keresés                                                                                                    |
| Keresendő szó vagy kifejezés:                                                                                                    |                                                                                                    |                                                                                                    |
|                                                                                                    | Gyűjtemények                                                                                                    |                                                                                                    |
| Disszertációk (73)<br>Alkalmazott Informatikai Doktori Iskola , Anvagtudományok és Technológiák Doktori Iskola ,<br>Biztonsáctudományi Doktori Iskola             | Szakdolgozatok (10610)<br>2017/2018 <u>1. Félév</u> , 2016/2017 <u>2. Félév</u> , 2016/2017 <u>1. Félév</u> ···                                                                                                    | Tudományos Diákköri Konferencia (560)<br>XIIII. /Tavasz/Tudományos Diákköri Konferencia (2016) , XIII. /Ösz/Tudományos Diákköri<br>Konferencia (2015) , XXXII. Tudományos Diákköri Konferencia (2014) |
| Elektronikus jegyzetek és oktatási anyagok (147)<br>Aba Reza Múzaki Kar., Bárki Donát Gérész és Bztonsástechnika Mérnöli Kar., Kandó Kálmán<br>Vilamosmérnöli Kar | Egyetemi Konferenciák- Kéziratok (1433)<br>Manapament, Enterroise and Berchmerican ensentékia konferencia (MEB) - Ental Kutatók<br>Samodowa - Udet Tudománek - konferencia (FIGUST) - / Viálakozásfelesztés a XXI.<br>századowi Tanuhsínyköztető: | Intézménytörténeti Gyűjtemény (+07)<br>zoalód intézményebbez kaocsolód kések , Esyeb intézménytörténeti kések , témondó /hti<br>                                                                      |
| <u>Szakdolgozat - Régi</u> (82)                                                                                                    | Egyetemi Folyóiratok / Periódiikumok (1149)<br>Óbuda Linversity e-Bulletin , Acta Polytechnica Hungarica , Bánki Közlemények                                                                                                    | Monográfia Kötetek (12)<br>Keleti Káróly Gazdasági Kar                                                                                                    |
| Publikációk (3)<br>2018                                                                                                    |                                                                                                    |                                                                                                    |
|                                                                                                    | © 2013 Óbudai Egyetem Egyetemi Könyvtár                                                                                                    |                                                                                                    |

### 3. Speciális funkciók a Web of Science adatbázisban

A tudományos adatbázisokban a kutatók létrehozhatnak saját felhasználói fiókot, melynek segítségével kiaknázhatják az adatbázis nyújtotta lehetőségeket. Felhasználói fiók hiányában csak egyszerű vagy összetett keresés futtatható le, illetve nem lehet testre szabni és később újra felhasználni a találati listát, nem érhetők el a különleges szolgáltatások, a kutatók nem segíthetik egymás munkáját. Ezek az adatbázisok többnyire hasonló sémára épülnek, de több példán keresztül is érdemes bemutatni a testre szabható funkciókat, mert vannak eltérések.

A Web of Science (továbbiakban: WoS) egy nagy múlttal rendelkező multidiszciplináris, vagyis több tudományterületet felölelő bibliográfiai adatbázis, melyen keresztül remekül lehet szemléltetni a lehetőségeket a felhasználói fiók létrehozásától kezdve a különlegesebb funkciókig.

### 3.1. Felhasználói fiók létrehozása

Az alábbi képernyőképen látható a WoS regisztrációs felülete (<u>webofknowledge.com</u>), ahol első lépésként az e-mail címünket kell megadnunk majd megerősítenünk. A rendszer küld egy e-mailt a megadott e-mail címre a regisztráció megerősítésére szolgáló kóddal, melyet pár percen belül aktiválni kell, különben nem lesz érvényes a regisztráció. Ezután ki kell tölteni egy egyszerű űrlapot és el kell fogadni a felhasználói feltételeket.

| Web of Science InCites Journal Citation Reports Essential Science Indicators En                                                                                                    | dNote Publons                                                                                                    | Sign In 💌 Help English 🔻                                    |
|----------------------------------------------------------------------------------------------------|----------------------------------------------------------------------------------------------------|-------------------------------------------------------------|
| Web of Science                                                                                                    |                                                                                                    | Sign In<br>Clarivate                                        |
|                                                                                                    | Му То                                                                                                    | ols - Searches an X Log Out                                 |
| Select a database Web of Science Core Collection                                                                                                    | ▼ Learn More                                                                                                    | Get one-click access to full text<br>Install Kopernio today |
| Basic Search Cited Reference Search Advanced Search +                                                                                                    | More                                                                                                    |                                                             |
| Web of Science   Search   My Tools * Searchear   X Log Out   Select a database   Web of Science Core Collection   Learn More   Basic Search Cited Reference Search Advanced Search + More  Example: oil spill* mediterranean  Registration  Registration  E-mail Address:  Note: If you are already registered for a Clarivate Analytics product or service, please signin.  Wy register with the Web of Science?  Alyyans * to 2018  MORE SETTINGS | Click here for tips to<br>improve your search.                                                                                                    |                                                             |
| Registration                                                                                                    |                                                                                                    | 8                                                           |
| E-mail Address:<br>TIMESPAN<br>All years • to 2018<br>MORE SETTINGS                                                                                                    | Note: If you are already registered for a Clarivate Analytics product<br>Why register with the Web of Science?<br>• Automatic sign in<br>• Access saved searches and search history<br>• Create alerts<br>• Add references to your EndNote Library<br>• Select a preferred starting database or product<br>• Update your personal information | t or service, please sign in.                               |

#### 3.2. Műveletek a találati listával

Ha a kutató egy speciális témával foglalkozik, célszerű lefuttatnia egy keresést a *WoS Core Collection*-ben, melyet finomíthat a találati lista szűkítésével (a KVT02-es tananyag részletesen bemutatja a keresési lehetőségeket). Például: intelligens robotika témakör, 2018-as open access (nyílt hozzáférésű) folyóiratcikkek. Jelenleg 24 találat van, de a találati lista folyamatosan bővül a legfrissebb cikkekkel. A jobb felső sarokban lévő, kék csengővel ellátott "Create Alert" gombra kattintva a kutató értesítést kérhet a megadott e-mail címére az új tartalom megjelenéséről – a képernyőképen ez a lehetőség piros színnel van kiemelve.

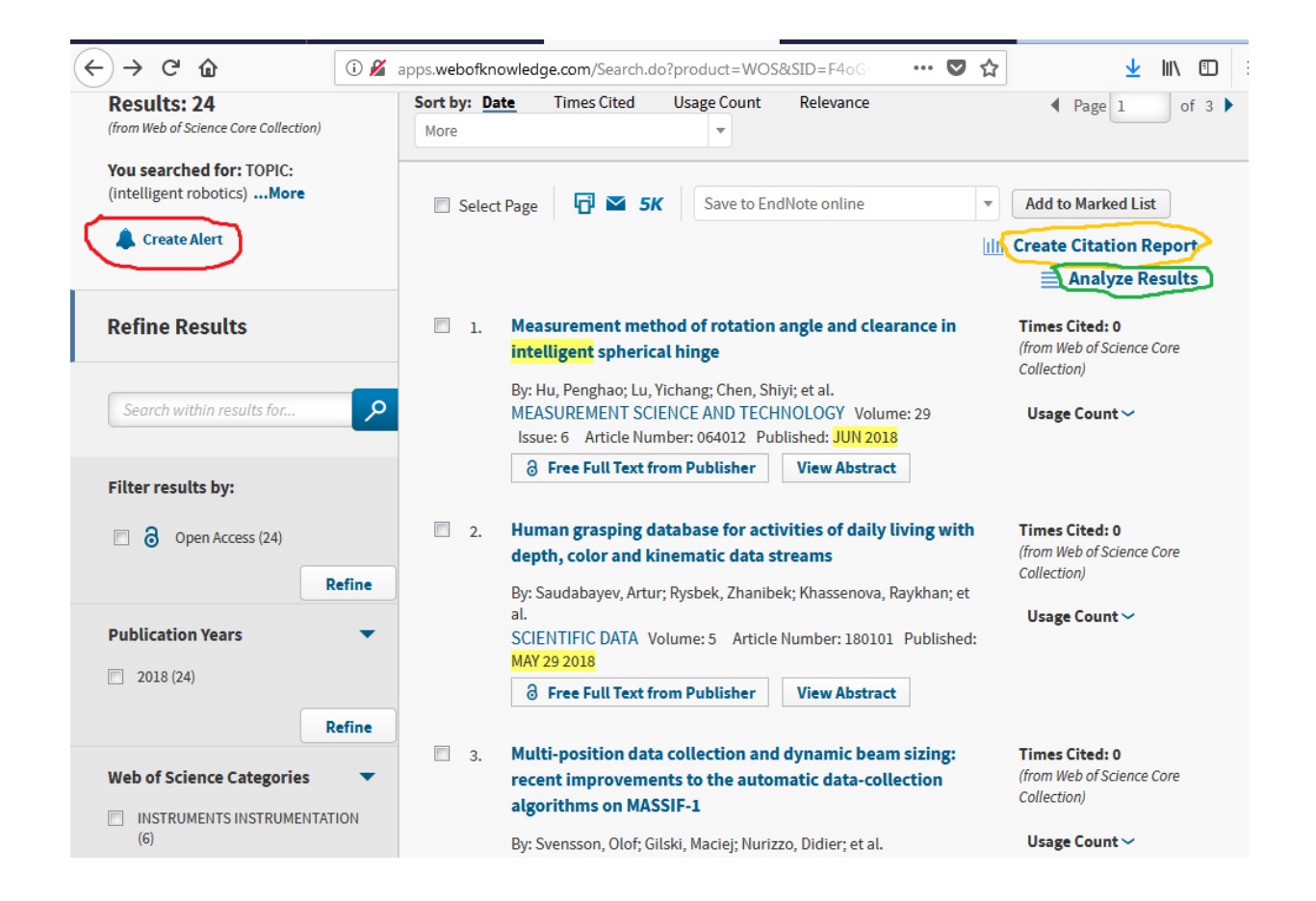

A képen sárgával jelölt "Create Citation Report" segítségével a találati listáról egy WoS által elkészített elemzés látható az egyes cikkek idézettségi mutatóiról.

| Total Publications | <i>h</i> -index<br><b>2</b>                  | 0 | Sum of Times Cited     | 0 | Citing articles        | 0 |
|--------------------|----------------------------------------------|---|------------------------|---|------------------------|---|
| 1999 2018          | Average citations per<br>item<br><b>0,46</b> | 0 | Without self citations | 0 | Without self citations | 0 |

| Sort by: 1 | imes Cited Date More 💌                                                                                                    |      |      |      |      | 4         | Page 1 | of 3 🕨                           |
|------------|----------------------------------------------------------------------------------------------------|------|------|------|------|-----------|--------|----------------------------------|
|            |                                                                                                    | 2014 | 2015 | 2016 | 2017 | 2018<br>► | Total  | Average<br>Citations<br>per Year |
| Use        | the checkboxes to remove individual items from this Citation Report                                                                                                    | 0    | 0    | 0    | 0    | 11        | 11     | 11.00                            |
| 1.         | An architecture for ethical robots inspired by the simulation theory of cognition<br>By: Vanderelst, Dieter; Winfield, Alan<br>COGNITIVE SYSTEMS RESEARCH Volume: 48 Special Issue: SI Pages: 56-66 Published:<br>MAY 2018                                                       | 0    | 0    | 0    | 0    | 4         | 4      | 4.00                             |
| 2.         | Skin-inspired highly stretchable and conformable matrix networks for<br>multifunctional sensing<br>By: Hua, Qilin; Sun, Junlu; Liu, Haitao; et al.<br>NATURE COMMUNICATIONS Volume: 9 Article Number: 244 Published: JAN 16 2018                                                 | 0    | 0    | 0    | 0    | 3         | 3      | 3.00                             |
| 3.         | Development and application of a multi-modal task analysis to support<br>intelligent tutoring of complex skills<br>By: Skinner, Anna; Diller, David; Kumar, Rohit; et al.<br>INTERNATIONAL JOURNAL OF STEM EDUCATION Volume: 5 Article Number: UNSP 14<br>Published: APR 15 2018 | 0    | 0    | 0    | 0    | 2         | 2      | 2.00                             |

Itt felmerül a Hirsch-féle *H-index* és az önidézés fogalma. Egy folyóiratcikk és az azt író szerző annál nagyobb tudományos értékkel, befolyással bír, minél többen idézik, hivatkoznak rá. "Egy kutató indexe *h*, ha pontosan *h* darab olyan cikke van, ami legalább *h* idézetet kapott (vagyis a többi cikkei ennél kevesebbet kaptak)." A magas h-indexű kutató tehát sok, erősen idézett cikket publikált. A kutatói gyakorlatban 6-7-es értéket viszonylag könnyű elérni, de az index további növelése innen már nehéz.<sup>9</sup> Önidézés az, ha a cikk írója saját magát idézi – ez rontja az idézettség valódi értékét, általában nem szokták figyelembe venni az önidézést.

A zölddel jelölt "Analyze Results" funkcióval több szempontból is elemezhető a találati lista, pl. tudományterületi kategória, megjelenés éve, dokumentumtípusok, régiók, intézmények, nyelvek, stb. szerint.

<sup>&</sup>lt;sup>9</sup> A tudományos teljesítmény mérése (Wikipédia).

https://hu.wikipedia.org/wiki/A tudom%C3%A1nyos teljes%C3%ADtm%C3%A9ny m%C3%A9r%C3%A9se. Utolsó ellenőrzés: 2018. 06.20.

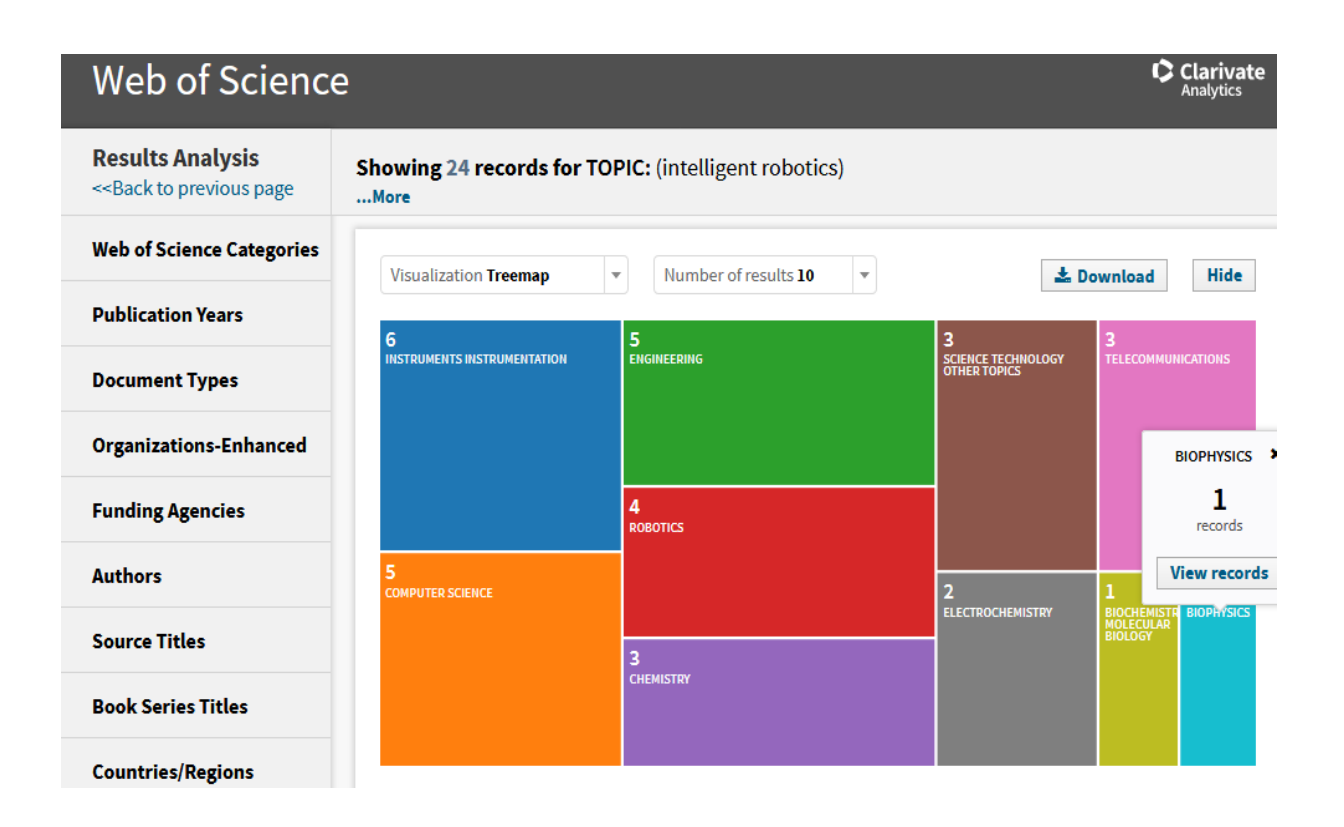

Mindkét analitika (vagy a belőlük kiválasztott elemek) letölthető, importálható (Excel-be, Word-be), illetve e-mailben is elküldhető. A WoS elemzéseket a Clarivate Analytics cég készíti.

A találati lista kinyomtatható, e-mailben elküldhető, több formátumban is letölthető, illetve több helyre elmenthető az adatbázison belül (InCites, EndNote, ResearcherID felületek – ezekről még lesz szó a későbbiekben). Ha nincs szükség az egész listára, pipával ki lehet választani a kívánt cikkeket, és a fenti műveletek ezekkel az elemekkel külön elvégezhetők.

Így néz ki egy cikk a WoS-ban:

| Web of Science InCites Journal Citation Reports Essential Science Indicators EndNote Publons                                                                                                    | Krisztina ▼ Help ▼ English ▼                                                                                                    |
|----------------------------------------------------------------------------------------------------|----------------------------------------------------------------------------------------------------|
| Web of Science                                                                                                    | Clarivate<br>Analytics                                                                                                    |
| Search Search Results Tools - Searches and a                                                                                                    | lerts 👻 Search History Marked List                                                                                              |
| 👌 Free Full Text from Publisher 🙀 Look Up Full Text 🗗 🗠 Save to EndNote online 👻 Add to Marked List                                                                                                    | <b>4</b> of 1,681 ►                                                                                                    |
| The profitability of precision spraying on specialty crops: a technical-economic analysis of protection equipment at increasing technological levels<br>By: Tona, E (Tona, Emanuele) <sup>[1]</sup> ; Calcante, A (Calcante, Aldo) <sup>[1]</sup> ; Oberti, R (Oberti, Roberto) <sup>[1]</sup>                                                                                                    | Citation Network In Web of Science Core Collection                                                                              |
| View ResearcherlD and ORCID PRECISION AGRICULTURE Volume: 19 Issue: 4 Pages: 606-629 DOI: 10.1007/s11119-017-9543-4                                                                                                    | O<br>Times Cited<br>Create Citation Alert                                                                                       |
| Published: AUG 2018<br>Document Type: Article<br>View Journal Impact<br>Abstract                                                                                                    | 50<br>Cited References                                                                                                    |
| A technical-economic analysis was conducted on three different technological levels of spraying equipment for specialty crops, based on the results on<br>precision spraying technologies reported in scientific literature. The application scenarios referred to general protection protocols against fungal diseases<br>adopted in vineyards and apple orchards in Central-Southern Europe. The analysis evaluated the total costs of protection treatments (equipment + pesticide<br>costs), comparing the use of conventional air-blast sprayers (referred to as L0), of on-off switching sprayers (L1), and of canopy-optimised distribution                                                                                                    | View Related Records Use in Web of Science                                                                                      |
| sprayers (L2). Pesticide savings from 10 to 35% were associated with equipment L1 and L2, as compared to L0. Within the assumptions made, on grapevines,<br>the conventional sprayer L0 resulted in the most profitable option for vineyard areas smaller than 10 ha; from 10 ha to approximately 100 ha, L1 was the best<br>option, while above 100 ha, the more advanced equipment L2 resulted in the best choice. On apple orchards, L0 was the best option for areas smaller than 17<br>ha. Above this value, L1 was more profitable, while L2 never proved advantageous. Finally, in a speculation on possible prospectives of precision spraying on<br>specialty crops, the introduction of an autonomous robotic platform able to selectively target the pesticide on diseased areas was hypothesised. The analysis<br>indicated that the purchase price that would make the robotic platform profitable, thanks to the assumed pesticide and labour savings over conventional | Learn more                                                                                                    |
| sprayers, was unrealistically lower than current industrial cost. This study showed that, in current conditions, profitability cannot be the only driver for<br>possible adoption of intelligent robotic platforms for precision spraying on specialty crops, while on-off and canopy-optimised technologies can be<br>profitable over conventional spraying in specific conditions.<br>Keywords                                                                                                    | This record is from:<br>Web of Science Core Collection<br>- Science Citation Index Expanded                                     |
| Author Keywords: Sprayer automation; Technical-economic analysis; Precision plant protection; Specialty crops; Pesticide savings<br>KeyWords Plus: PESTICIDE USE; WEED-CONTROL; PATTERNS; CEREALS; DISEASE; SYSTEM; SENSOR; IMPLEMENTATION; REDUCTION; FUNGICIDE<br>Author Information                                                                                                    | Suggest a correction<br>If you would like to improve the quality of<br>the data in this record, please suggest a<br>correction. |
| Categories / Classification<br>Research Areas: Agriculture<br>Web of Science Categories: Agriculture, Multidisciplinary<br>Document Information<br>Language: English<br>Accession Number: WOS:000436894500002<br>ISSN: 1385-2256                                                                                                    |                                                                                                    |
| elSSN: 1573-1618<br>Other Information<br>IDS Number: GLIUB<br>Cited References in Web of Science Core Collection: 50<br>Times Cited in Web of Science Core Collection: 0                                                                                                    |                                                                                                    |
| See fewer data fields                                                                                                    | <b>4</b> of 1,68                                                                                                    |
| Cited References: 50<br>Showing 30 of 50 View All in Cited References page                                                                                                    | (from Web of Science Core Collection)                                                                                           |
| 1. Vineyard protection (in Italian, difesa della vite)<br>By: [Anonymous].<br>Informatore Agrario Volume: 2016 Issue: 10 Supplement: Suppl. 1 Published: 2016                                                                                                    | Times Cited: 1                                                                                                    |
| <ol> <li>Vineyard and orchard protection (in Italian, la difesa in vigneto e frutteto)<br/>By: [Anonymous].<br/>Informatore Agrario Volume: 2014 Issue: 11 Supplement: Suppl.   Published: 2014</li> </ol>                                                                                                    | Times Cited: 1                                                                                                    |
| <ol> <li>Tree crops of south-west France (in French, le guide arbo du sudouest)<br/>By: [Anonymous].<br/>L'action agricole Volume: 106 Issue: 11 Supplement: Suppl. I Published: 2016</li> </ol>                                                                                                    | Times Cited: 1                                                                                                    |
| 4. Title: [not available]                                                                                                    | Times Cited: 1                                                                                                    |

3.3. Az EndNote bibliográfia-kezelő alkalmazás

Az EndNote egy web alapú hivatkozásrendező alkalmazás, mellyel rendszerezhetők, formázhatók, megoszthatók a kiválasztott hivatkozások. A WoS felületén is elérhető a "My Tools" fül alatt, így nem igényel külön regisztrációt a használata. Segítségével könnyen lehet bibliográfiát készíteni, majd testre szabni azt. Különböző adatbázisokból, honlapokról ("Collect" fül), illetve manuálisan is bővíthető a lista. Egy WoS-ban lefuttatott találati listát vagy annak kiválasztott elemeit is el lehet menteni az EndNote könyvtárba. Ha a kutató közös cikken dolgozik valakivel, csoportot is létrehozhat és megoszthatja a tartalmát más kutatókkal. Többféle bibliográfia szabványból lehet választani ("Format" fül), a kész anyagot pedig ki lehet nyomtatni, e-mailben elküldeni vagy összekapcsolni a Word programmal.

| Clarivate<br>Analytics                                                                       |                                             |                                                                                                    |
|----------------------------------------------------------------------------------------------|---------------------------------------------|----------------------------------------------------------------------------------------------------|
| e 10 - 70 - 1                                                                                |                                             |                                                                                                    |
| EndNote <sup>rre</sup> Dasic My Refer                                                        | ences Collect Organize Format Match Options | Downloads                                                                                                    |
|                                                                                              |                                             |                                                                                                    |
|                                                                                              |                                             |                                                                                                    |
| Quick Search                                                                                 | All My References                           |                                                                                                    |
| Search for                                                                                   |                                             |                                                                                                    |
| in All My References -                                                                       | Show 25 per page 🔹                          | Page 1 of 1 Go                                                                                                    |
| Search                                                                                       | All Page Add to group   Copy To             | Quick List Delete                                                                                                    |
| My References                                                                                | Author Y                                    | ear Title                                                                                                    |
| All My References (10)<br>[Unfiled] (10)<br>Quick List (10)                                  | Almonfrey, D. 2                             | 018 A flexible human detection service suitable for Intelligent Spaces based on a multi-camera network<br>International Journal of Distributed Sensor Networks                                                                                                    |
| Trash (0)<br>▼ My Groups                                                                     |                                             | Added to Library: 18 JUN 2018 Last Updated: 18 JUN 2018<br>View in Web of Science+ Source Record, Related Records, Times Cited: 0                                                                                                    |
| ResearcherlD +     My Publications (0)     Publication List 1 (0)     Publication List 2 (0) | 🗂 Cominelli, L. 2                           | 018 SEAI: Social Emotional Artificial Intelligence Based on Damasio's Theory of Mind<br>Frontiers in Robotics and Ai<br>Addet to Library 18 Jun 2018 Last Updated: 18 Jun 2018<br>View in Web of Science+ Source Record, Related Records, Times Cited: 0<br>■ Ø Libl Fun text                                                                                                    |
|                                                                                              | Guo, J. 2                                   | 018 Soft pneumatic grippers embedded with stretchable electroadhesion<br>Smart Materials and Structures<br>Added to Library: 18 Jun 2018 Last Updated: 18 Jun 2018<br>View in Web of Science+ Source Record, Related Records, Times Cited: 1<br>■ Ø lub [Funitex]                                                                                                    |
|                                                                                              | Ни, Р. Н. 2                                 | O18         Measurement method of rotation angle and clearance in intelligent spherical hinge<br>Measurement Science and Technology           Added to Utherary 18 Jun 2018         New in Web of Science+ Source Record, Related Records, Times Cited: 0           ■ Ø tult         Tult Toul Text                                                                                                    |
|                                                                                              | Kuipers, B. 2                               | 018         How Can We Trust a Robot?           Communications of the Act         Communications of the Act           Added to Liberary: 18 Jun 2018         Last Updated: 18 Jun 2018           View in Web of Science+ Source Record, Related Records, Times Cited: 0           ■ Image: Image: Image |
|                                                                                              | 📄 Saudabayev, A. 2                          | 018         Human grasping database for activities of daily living with depth, color and kinematic data streams<br>Scientific Data           Addet to Living: 18 Jun 2018         Last Updated: 18 Jun 2018           View in Web of Science+ Source Record, Related Records, Times Cited: 0                                                                                                    |
|                                                                                              | Skinner, A. 2                               | 018 Development and application of a multi-modal task analysis to support intelligent tutoring of complex skills<br>International Journal of Store Education                                                                                                    |

Hasonló hivatkozáskezelő szolgáltatás a Scopus adatbázishoz köthető *SciVal*, a *Mendeley*, a *Zotero* és a Google fiókhoz kapcsolható *EverNote* is.

#### 3.4. ResearcherID létrehozása

A szerzői azonosító használatával elkerülhető, hogy az azonos vagy hasonló nevű szerzőket összekeverjük, illetve hogy a különböző névváltozatok használata problémát okozzon a keresés során. A ResearcherID egyedi szerzői azonosító, amellyel a WoS adatbázisban lehetővé válik a hasonló nevű szerzők egyértelmű megkülönböztetése. A szerzői profil létrehozása és használata külön felületen, a <u>http://www.researcherid.com/</u> címen történik. Az oldalon a regisztrációt követően lehetőség van a szerzőnek a WoS adatbázisban szereplő publikációinak magához rendelésére, valamint egyéni publikációs listák és hivatkozási riportok létrehozására.

A ResearcherID profil létrehozásához a kezdőoldal "Join Now It's Free" menüpontjára kattintva lehet megkezdeni a regisztrációt. A megjelenő űrlapon meg kell adni a szerző vezeték-és keresztnevét, e-mail címét és azt, hogy honnan ismeri a ResearcherID szolgáltatást. A regisztrációs kérelmet a "Submit" gombra kattintva lehet elküldeni. A rendszer ezt követően a megadott címre automatikusan kiküld egy megerősítő e-mailt. A megerősítő e-mail szövegében található linkre kattintva, a megjelenő részletes regisztrációs űrlapon ki kell tölteni a csillaggal megjelölt kötelező mezőket. Ezt követően a "Submit Registration" gombra kattintva lehet továbblépni, majd a megjelenő felületen a regisztráció lezárásaként el kell fogadni az oldal felhasználási feltételeit. Az alábbi képernyőképen a kész ResearcherID profil látható.

| Home My Researcher                               | Profile                           | Refer a Colleague                                                                                                    | Logout                                                            | Search                                                                                 | Interactive Map                                                                                                    | EndNote                                                  | Publons >                    |
|--------------------------------------------------|-----------------------------------|----------------------------------------------------------------------------------------------------|-------------------------------------------------------------------|----------------------------------------------------------------------------------------|----------------------------------------------------------------------------------------------------|----------------------------------------------------------|------------------------------|
|                                                  |                                   |                                                                                                    |                                                                   |                                                                                        |                                                                                                    |                                                          |                              |
| Peresztegi, Krisztina                            | Get A Ba                          | adge ResearcherID Labs                                                                                                    | Your labs pa<br>show only yo                                      | ge and badge<br>ur public data                                                         | Manage Pr                                                                                                    | ofile Previe                                             | w Public Version             |
| ResearcherID: H-4376-2018                        |                                   |                                                                                                    | My Institutio                                                     | ns (more details                                                                       | ;)                                                                                                    |                                                          |                              |
| Other Names:                                     |                                   |                                                                                                    | Primary Ins                                                       | titution: Óbuda                                                                        | University                                                                                                    |                                                          |                              |
| E-mail: peresztegi.kri                           | sztina@lib.u                      | ini-obuda.hu                                                                                                    | Sub-or                                                            | g./Dept:                                                                               |                                                                                                    |                                                          |                              |
| URL: http://www.res                              | earcherid.c                       | om/rid/H-4376-2018                                                                                                    |                                                                   | Role: Libraria                                                                         | in                                                                                                    |                                                          |                              |
| Subject: Enter a Subje                           | ct                                |                                                                                                    | Joint Af                                                          | filiation:                                                                             |                                                                                                    |                                                          |                              |
| Keywords: Enter a Keyw                           | ord                               |                                                                                                    | Sub-or                                                            | g./Dept:                                                                               |                                                                                                    |                                                          |                              |
| Publons: https://publon                          | s.com/a/15                        | 12392                                                                                                    |                                                                   | Role:                                                                                  |                                                                                                    |                                                          |                              |
| ORCID: Get or associ                             | ate an ORC                        | ID                                                                                                    | Past Inst                                                         | tutions:                                                                               |                                                                                                    |                                                          |                              |
| Description: Enter a Descrip                     | tion                              |                                                                                                    |                                                                   |                                                                                        |                                                                                                    |                                                          |                              |
| My OKLS.                                         |                                   |                                                                                                    |                                                                   |                                                                                        |                                                                                                    |                                                          |                              |
| My Publications                                  | My Put                            | plications: View                                                                                                    |                                                                   |                                                                                        |                                                                                                    | A                                                        | dd Publications              |
| My Publications (0)<br>View Publications >       | Use this                          | list to display all the publicati                                                                                                | ions that you hav                                                 | e authored.                                                                            |                                                                                                    |                                                          |                              |
| Citation Metrics<br>Manage   Add                 | Adding F<br>You can               | Publications to this list<br>add publications by searching                                                                       | g Web of Scienc                                                   | e <sup>™</sup> , searching                                                             | Web of Science <sup>TM</sup> Core C                                                                                           | ollection, using E                                       | EndNote <sup>™</sup> , or    |
| ResearcherID labs<br>Create A Badge              | uploadin<br>on the A<br>* Note: A | g a file. To add publications, o<br>dd Publications above.<br>ccess to Web of Science and                                        | click the Add link                                                | Core Collection                                                                        | nenu on the left-hand side<br>are based on the entitlen                                                                       | of your screen, o                                        | r by clicking<br>puter where |
| Collaboration Network<br>Citing Articles Network | you are a                         | accessing ResearcherID.                                                                                                    |                                                                   |                                                                                        |                                                                                                    |                                                          |                              |
| Publication Groups                               | Please r<br>Collectio<br>Researc  | emember to only add publica<br>on to create a Distinct Author S<br>herID number will be display<br>we users who find one of your | tions that you ha<br>Set, which is a se<br>ed on the <i>Web o</i> | ve authored to the<br>et of papers that<br>if Science Core (<br>set to find all of the | nis list. This list will be use<br>will be associated with you<br>Collection record. This allo<br>a other papers on this list | ed by Web of Scie<br>ur name, and you<br>ws Web of Scien | ence Core<br>Ir<br>Ice Core  |

A ResercherID felületén keresztül létre lehet hozni Publons és ORCID profilt is. A *Publons* egy ingyenesen használható szolgáltatás, mely 2012 óta működik, és lehetővé teszi annak követését, hogy adott kutató mely tudományos folyóiratcikkeket véleményezte. Az *ORCID ID* a nemzetközileg általánosan használt és elfogadott szerzői azonosító, mellyel

összekapcsolható a ResearcherID, a Scopus adatbázis által automatikusan adott szerzői azonosító és az MTMT (Magyar Tudományos Művek Tára) azonosító is.

#### 3.5. InCites – a tudományos irodalom, szerzők, intézmények értékelése

Az Óbudai Egyetem jelenleg nem fizet elő a WoS InCites szolgáltatására, azonban érdemes megemlíteni. Segítségével új kutatási területek kialakulása ismerhető fel, vezető kutatók, intézmények és folyóiratok ismerhetők meg, követhetővé válik az idézetekkel való tevékenység. Az előre elkészített riportok mellett jelentések készíthetők pl. az intézmények vagy folyóiratok tudományos befolyásáról. Idézet térképekkel könnyen ábrázolható a hivatkozások közötti kapcsolatrendszer és az adott cikk hivatkozási kapcsolatai. Az InCites része a *Journal Citation Reports (JCR)* és az *Essential Science Indicators*. Előbbi információkat nyújt a természettudományos és társadalomtudományi folyóiratokról, beleértve *impact faktorukat* (tudományos folyóiratokat értékelő mérőszám). Utóbbi feltárja a feltörekvő tudományos trendeket, valamint a befolyásos kutatókat, intézményeket, folyóiratokat.<sup>10</sup>

| InCites <sup>TM</sup><br>Calibrate Your Strategic Resi<br>Dasht | sarch Vision<br>So <b>ard</b>          | Ar                       | alytics                      | Create report<br>to save and c<br>inform | s and folders<br>organize your<br>ation. | REUTERS   |
|-----------------------------------------------------------------|----------------------------------------|--------------------------|------------------------------|------------------------------------------|------------------------------------------|-----------|
| New in InCites      Explore InCite Create dynamic tables an     | <b>s Data</b><br>d graphs based on you | Explore the In create of | Cites datas<br>custom tiles. | et and                                   |                                          | My Folder |
| 1                                                               | <u></u>                                |                          | Q                            |                                          | ((5)                                     |           |
| People                                                          | Organizations                          | Regions                  | Research Are                 | as Journals, B<br>Conferen<br>Proceedin  | ooks, Funding Ag<br>ngs                  | encies    |

A kép forrása: https://blog.lib.uiowa.edu/needtoknow/files/2017/05/incites-image.jpg

### 4. A Scopus adatbázis speciális funkciói

A Scopus elsősorban tudományos szakirodalom keresésére és tudománymetriai kutatásokra alkalmas multidiszciplináris bibliográfiai adatbázis. Az *Elsevier kiadó* hivatkozáskereső bibliográfiai adatbázisa, mely feldolgozza minden tudományterület legfontosabb folyóiratait,

<sup>&</sup>lt;sup>10</sup> Web of Science ismertető az EISZ honlapján.

https://www.eisz.hu/hu/licenszek/osszes/Web\_of\_Science/licensz.html. Utolsó ellenőrzés: 2018. 06. 20.

könyveit és konferenciaanyagait. Segítségével a kutatókra történő hivatkozásokat lehet megtalálni, illetve megállapítható a kutatócsoportok és kutatóintézetek tudományos világban elfoglalt pozíciója.<sup>11</sup> Online elérés: <u>www.scopus.com</u>

| )→ C' @                         | 1 Attps://www.scopus.com/search/form.uri | display=basic      |        |                | F            | ··· 🛡 | ✿ Keres      | iés      |              |                     | ⊻ II\ 🖸                    |
|---------------------------------|------------------------------------------|--------------------|--------|----------------|--------------|-------|--------------|----------|--------------|---------------------|----------------------------|
| Scopus                          |                                          |                    | Search | Sources        | Alerts       | Lists | Help 🗸       | SciVal 🗷 | Krisztina Pe | resztegi 🗸          | $\equiv$                   |
| Document                        | search                                   |                    |        |                |              |       |              |          |              | Comp                | are sources 〉              |
| Documents Au                    | uthors Affiliations Advanced             |                    |        |                |              |       |              |          |              | Searc               | ch tips 🕐                  |
| Search                          |                                          |                    | Ar     | ticle title, A | bstract, Key | words | ~ +          | ]        |              |                     |                            |
| E.g., "Cognitive archite        | ectures" AND robots                      |                    |        |                |              |       |              |          |              |                     |                            |
| > Limit                         |                                          |                    |        |                |              |       |              |          |              |                     |                            |
|                                 |                                          |                    |        |                |              | R     | eset form Se | earch Q  |              |                     |                            |
|                                 |                                          |                    |        |                |              |       |              |          | Ģ            | Clearn more<br>Impi | about how to<br>ove Scopus |
| About Scopus                    |                                          | Language           |        |                |              | Cus   | tomer Servi  | ce       |              |                     |                            |
| What is Scopus                  |                                          | 日本語に切り替える          |        |                |              | Help  | )            |          |              |                     |                            |
| Content coverage<br>Scopus blog |                                          | 切换到间种中又<br>切换到繁體中文 |        |                |              | Con   | tact us      |          |              |                     |                            |
| Scopus API<br>Privacy matters   |                                          | Русский язык       |        |                |              |       |              |          |              |                     |                            |
| ELSEVIER                        | Terms and conditions Privacy policy      |                    |        |                |              |       |              |          |              |                     |                            |

A platform angol nyelvű, viszont felhasználóbarát, letisztult, könnyebb rajta eligazodni, mint a WoS felületén. A regisztráció gyors és egyszerű, ezt követően lehet használni a speciális funkciókat. Mint a fenti képernyőképen is látszik, négyféle keresője van: egyszerű keresés, szerzőkre való keresés, intézmények keresése, összetett keresés.

#### 4.1. MyScopus

A jobb felső sarokban a felhasználónév mellett legördíthető menüben érhető el a" My Scopus", vagyis a saját felhasználói profil lehetőségei. Itt tárolja a rendszer az elmentett kereséseket, értesítéseket (alert-ek), mentett listákat, kutatói csoportokat. Az értesítések és a mentett listák a felső vízszintes menüsorból is megnyithatók.

<sup>&</sup>lt;sup>11</sup> Óbudai Egyetem Egyetemi Könyvtár honlapja, EISZ adatbázisok. <u>http://lib.uni-obuda.hu/eisz-adatbazisok</u>. Utolsó ellenőrzés: 2108. 07.21.

| Scopus                                                                        | Search | Sources | Alerts      | Lists      | Help 🗸       | SciVal 🤊        | Krisztina Peresztegi                                     |        |
|-------------------------------------------------------------------------------|--------|---------|-------------|------------|--------------|-----------------|----------------------------------------------------------|--------|
| Document search                                                               |        |         |             |            |              |                 | Personal profile access<br><u>My Scopus</u><br>Dashboard | ×<br>^ |
| Documents Authors Affiliations Advance                                        | ed.    |         | Article tit | le, Abstra | act, Keyword | s 🗸             | Saved searches<br>Alerts<br>Saved lists                  |        |
| Eg., "Cognitive architectures" AND robots                                     |        |         |             |            |              |                 | Grouped authors<br>SciVal                                |        |
|                                                                               |        |         |             |            | Reset fo     | rm Search (     | Mendeley<br>Pure<br>Privacy center                       |        |
| Search history<br>tps://www.scopus.com/search/form.uri?display=basic#myScopus |        |         |             | Combine    | queries      | locument result |                                                          |        |

Egy egyszerű keresés lefuttatása után egy szokásos listát kapunk, mely szűkíthető pl. dokumentumtípus, forrásfolyóirat, intézmény, földrajzi terület, kutatási terület, témakör, megjelenési év szerint. Az alábbi képernyőképen látszik, hogy a lista menthető a MyScopusba, exportálható (Pl. Mendeley és EndNote bibliográfiakezelő alkalmazásba), több formátumban letölthető, kinyomtatható és elküldhető e-mailben. Megnézhetjük, hogy mely dokumentumokban található hivatkozás a kiválasztott tételekre ("View cited by").

| Search within results | ٩      | olo Ana  | lyze search results                     | Show all abstracts Sort on: Date (newest) |      |                                  |          |  |  |
|-----------------------|--------|----------|-----------------------------------------|-------------------------------------------|------|----------------------------------|----------|--|--|
| Refine results        |        |          | ✓ Save to Saved list Delete Export      | Download View cited by                    | ,    | 8 🛛 🕇                            |          |  |  |
| Limit to Exclude      |        |          | Document title                          | Au View citation overview 🗙               | Year | Source                           | Cited by |  |  |
| Access type (i)       | ^      | <b>I</b> | Historical inference based on semi-     | View references                           | 2018 | Expert Systems with              | 0        |  |  |
| Open Access           | (19) > |          | supervised learning<br>Open Access      | Sh Create bibliography                    |      | Applications<br>106, pp. 121-131 |          |  |  |
| Year                  | ~      | •        | View abstract 🗸 View at Publisher Relat | ed documents                              |      |                                  |          |  |  |
| 2018                  | (19) > | 2        | Time Series FeatuRe Extraction on basis | Christ, M., Braun, N., Neuffer,           | 2018 | Neurocomputing                   | 0        |  |  |
| Author name           | ^      |          | Python package)<br>Open Access          | J., Kempa-Liem, A.w.                      |      | 507, pp. 72-77                   |          |  |  |
| Schneider, G.         | (2) >  |          | View obstract, View at Dublisher Polat  | ad documents                              |      |                                  |          |  |  |
| 🗌 Amburn, C.          | (1) >  |          |                                         | ed documents                              |      |                                  |          |  |  |
| Ayesh, A.             | (1) >  | 3        | Validity of the Kinect and Myo armband  | Sadeghi Esfahlani, S., Muresan,           | 2018 | Entertainment                    | 0        |  |  |

SAVED\_LIST( Artificial intelligence )

Így néz ki egy cikk a Scopus-ban:

| < Back to results   < Pre                                                                                                    | Metrics ⑦ View all me                                                                                                    |                                                                                                    |                                                                                                    |                                                                                                    |                                                                                                    |
|----------------------------------------------------------------------------------------------------|----------------------------------------------------------------------------------------------------|----------------------------------------------------------------------------------------------------|----------------------------------------------------------------------------------------------------|----------------------------------------------------------------------------------------------------|----------------------------------------------------------------------------------------------------|
| € Export אָ Download בי, Download לי, Download View at Publisher                                                                                                    | I 🖶 Print 🖂 E-mail 😤 Save to PD                                                                                                    | F ☆ Save to list                                                                                                    | More >                                                                                                    | 5<br>13.69                                                                                               | <ul> <li>Generation Citations in Scopus</li> <li>Field-Weighted</li> </ul>                                                                                                    |
| Future Generation Comp<br>Volume 79, February 201                                                                                                    | uter Systems<br>8, Pages 473-487                                                                                                    |                                                                                                    |                                                                                                    |                                                                                                    | Citation Impact                                                                                                    |
| Parallel ant colon                                                                                                    | y optimization on multi-cor                                                                                                    | e SIMD CPUs                                                                                                    | (Article) (Open Access)                                                                                                    |                                                                                                    | Dum Matrice                                                                                                    |
| Zhou, Y.ª, <sup>b</sup> , He, F.ª, <sup>c</sup> 🖂                                                                                                    | , Hou, N.ª, Qiu, Y.⁵ &                                                                                                    |                                                                                                    |                                                                                                    | - 🤾                                                                                                    | Isage Centures Mentions                                                                                                    |
| <sup>a</sup> State Key Laboratory of S<br><sup>b</sup> School of Information So<br><sup>c</sup> State Key Laboratory of [<br>Wuhan, China                                                                                           | oftware Engineering, School of Computer<br>cience and Engineering, Wuhan University<br>digital Manufacturing Equipment and Tecl                                                                                                    | r Science, Wuhan Univ<br>7 of Science and Techn<br>hnology, Huazhong U                                                                                                    | rersity, Wuhan, China<br>ology, Wuhan, China<br>niversity of Science and Technology,                                                                                                    | ł                                                                                                    | Social Media and Citations<br>beyond Scopus.                                                                                                    |
| Abstract                                                                                                    |                                                                                                    |                                                                                                    | ✓ View references (64)                                                                                                    | Cited by                                                                                                 | 5 documents                                                                                                    |
| Ant colony optimization (<br>studies are dedicated to a<br>the irregular (random) pa<br>constrained by hardware<br>how well multicore-SIMD<br>model of vector parallel A<br>and the tour construction<br>fitness proportionate sele | ACO) is a population-based metaheuristic<br>ccelerating ACO by parallel hardware, esp<br>ttern of ACO algorithms in data access an<br>limitations. CPU-based SIMD computing<br>0 CPU-based parallel ACOs could perform<br>CO for multi-core SIMD CPU architecture<br>of each ant is accelerated by vector instru<br>ction approach named Vector-based Roul | for solving hard comb<br>ecially by graphics pro<br>d control flow, the per<br>for ACOs is rarely inve<br>remains unknown. In<br>e. In the proposed mod<br>ictions. Furthermore, b<br>ette Wheel (VRW) in th | inatorial optimization problems. Many<br>cessing units (GPUs). However, due to<br>formance of GPU-based approaches is<br>stigated in previous literatures, and<br>this paper, we present and evaluate a<br>del, each ant is mapped with a CPU core<br>pased on the model, we propose a new<br>ne tour construction stage. In this | Multi-three<br>mechanisr<br>Połap, D. ,<br>(2018) Fut<br>Systems<br>Fine-grain<br>with deep<br>microscop | aded learning control<br>n for neural networks<br>Woźniak, M. , Wei, W.<br><i>ure Generation Computer</i><br>ed leukocyte classification<br>residual learning for<br>ic images |
| Indexed keywords<br>Engineering controlled<br>terms:                                                                                                    | Access control Artificial intelligence Computer hardware Graphics processing Vectors                                                                                                    | Combinatorial optimization<br>g unit) (Hardware) (Op                                                                                                    | n) Computer graphics)<br>ptimization) (Program processors)                                                                                                    | View all 5 cit<br>Inform me v<br>cited in Scop<br>Set citation                                           | ting documents<br>when this document is<br>pus:<br>alert >                                                                                                    |
| Engineering<br>uncontrolled terms                                                                                                    | (Ant Colony Optimization (ACO)) (Combin                                                                                                    | atorial optimization prob                                                                                                    | Set document citation alert                                                                                                    | Set citation (                                                                                           |                                                                                                    |
| Engineering main<br>heading:                                                                                                    | (Ant colony optimization)                                                                                                    | (Tatalier half by                                                                                                    | i If the email address you input<br>to another individual, ensure y<br>their permission to sign them<br>this alert. Your email address v<br>included on subsequent email                                                                                                    | belongs<br>ou have<br>up for<br>vill be<br>alerts.                                                       | m ents<br>It Ant Colony<br>graphics processing<br>m 25, A. , Abellán, J.L.                                                                                                    |
| Funding details                                                                                                    |                                                                                                    |                                                                                                    | Desuscents                                                                                                    |                                                                                                    | f Parallel and                                                                                                    |
| Funding number                                                                                                    | Funding sponsor                                                                                                    | Parallel ant colony optimization on multi<br>CPUs.                                                                                                    | -core SIMD                                                                                                    | ≡ y based parallel ant<br>ion on GPUs for                                                                |                                                                                                    |
| 61472289                                                                                                    | National Natural Science Foundation of G                                                                                                    | China NS                                                                                                    | 473-487. Cited 5 times.                                                                                                    | ems, 19, pp.                                                                                             | , Qiu, Y.<br>Thina Information                                                                                                    |
| 2016YFC0106305                                                                                                    |                                                                                                    |                                                                                                    | * Required fields                                                                                                    |                                                                                                    |                                                                                                    |
| Funding text                                                                                                    |                                                                                                    |                                                                                                    | Name of alert *<br>2-s2.0-85031745213                                                                                                    |                                                                                                    | rallel MAX-MIN Ant<br>m with grouped                                                                                                    |
| CUDA annors would like t                                                                                                    | o mank the anonymous reviewers for their                                                                                                    | valuable comments. A                                                                                                    | Email address(es) *                                                                                                    |                                                                                                    | Zhang, Z.                                                                                                    |

A cikket megnyitva ugyanúgy használhatók a fent említett lehetőségek (exportálás, letöltés stb.). Felül a "More" opciónál lehet idézni a cikket egy kiválasztott sablon szerint, jobb oldalt a "Set citation alert" pontnál pedig értesítés kérhető e-mailben, ha új hivatkozás érkezik rá. Értesítés nem csupán egy adott cikkre kérhető, hanem szerzőre és mentett találati listára is:

| A             | Alerts                          |                                                                |                                                                                                |                       |                                               |          |      |          |                           |  |  |
|---------------|---------------------------------|----------------------------------------------------------------|------------------------------------------------------------------------------------------------|-----------------------|-----------------------------------------------|----------|------|----------|---------------------------|--|--|
| ▼ Se<br>Manag | arch alerts                     | on alerts                                                      |                                                                                                |                       |                                               |          |      |          |                           |  |  |
| Sea           | rch Alerts                      |                                                                |                                                                                                |                       |                                               |          |      |          |                           |  |  |
| You           | vill receive an alert each time | one of these searches renders new results in Scopus.           |                                                                                                |                       |                                               |          |      | 1        | Set new search alert      |  |  |
|               | Saved on                        | Alert name                                                     | Search                                                                                         | Frequency             | View                                          | Set feed | Edit | Delete   | Status                    |  |  |
| 1             | 02 Jul 2018                     | artificial intelligence                                        | TITLE-ABS-KEY ( <b>artificial</b><br>AND intelligence) and (LIMIT-<br>TO (ACCESSTYPE(OA))) AND | Every week            | Check for new<br>results since<br>02 Jul 2018 | 2        | 3    | ×        | () Active                 |  |  |
| Auth          | ar Citatian Marta               |                                                                |                                                                                                |                       |                                               |          |      |          | Top of page               |  |  |
| Whe           | n you set an Author Citation Al | ert you will receive an e-mail each time a document of that au | thor is cited in Scopus.                                                                       |                       |                                               |          |      | 🔖 Set    | new author citation alert |  |  |
|               |                                 | No Author Citation Alerts have b                               | een set, click on 下 Set new author                                                             | r citation alert to s | et a new alert.                               |          |      |          |                           |  |  |
| Docu          | ment Citation Alerts            |                                                                |                                                                                                |                       |                                               |          |      |          |                           |  |  |
| Whe           | n you set a Document Citation   | Alert you will receive an e-mail each time that document is ci | ted in Scopus.                                                                                 |                       |                                               |          |      | 🔖 Set ne | w document citation alert |  |  |
|               |                                 | No Document Citation Alerts have b                             | been set, click on 🔖 Set new docu                                                              | ment citation alert   | to set a new alert.                           |          |      |          |                           |  |  |

A mentett találati listák a "Lists" menüpontban vannak, át lehet őket nevezni vagy törölni, ezen kívül utólag is hozzá lehet adni vagy törölni egyes tételeket.

| Saved lists             |    |             |        |             |                                                                                                    |
|-------------------------|----|-------------|--------|-------------|----------------------------------------------------------------------------------------------------|
| Saved lists 🛛           |    |             |        |             |                                                                                                    |
| Artificial intelligence | 19 | 02 Jul 2018 | Rename | ×           | Tips using Saved lists                                                                              |
|                         |    |             |        |             | Den and retrieve                                                                                    |
| Fuzzy                   | 57 | 02 Jul 2018 | Rename | ×           | your Saved list                                                                                     |
|                         |    |             |        | Top of page | Print, export, email an<br>entire list, or create a<br>bibliography of<br>documents within the list |
|                         |    |             |        |             | Update a list by adding<br>or removing documents                                                    |
|                         |    |             |        |             | Rename a Saved list at<br>any time                                                                  |

#### 4.2. CiteScore metrikák

A felső menüsorból, a "Sources" fülre kattintva érhetők el a különböző CiteScore metrikák, melyek a *folyóiratok idézettségi hatását mérő mutatók*. A mutatószámok kiszámítása a Scopusban lévő adatok alapján történik. A CiteScore a rendszeresen megjelenő (tehát legalább évente egy vagy több szám) időszaki kiadványokat (folyóiratok, könyvsorozatok, konferencia kiadványok) értékeli. Kiszámítja az egy naptári évben kapott összes hivatkozás átlagos értékét az előző három év hivatkozásaihoz képest.

Az alábbi képernyőkép mutatja, hogy a keresőben ki lehet választani egy adott tudományterületet, böngészhetünk az alterületek között is, de be is lehet írni a keresett terület nevét.

| Scopus              | Search                                                                                                    | Sources Alerts                                                                                                    | Lists      | Help 🗸                    | SciVal <i>◄</i> | Krisztina Peresztegi 🗸                                                                 | $\equiv$ |
|---------------------|----------------------------------------------------------------------------------------------------|----------------------------------------------------------------------------------------------------|------------|---------------------------|-----------------|----------------------------------------------------------------------------------------|----------|
| Sources             |                                                                                                    |                                                                                                    |            |                           |                 |                                                                                        |          |
| Subject area        | Enter subject area   Computer Science  Artificial Intelligence Computational Theo Computer Graphics Computer Networks Computer Science (n Computer Science A General Computer Sion and Hardware and Archit | e<br>ny and Mathematics<br>and Computer-Aided De<br>and Communications<br>niscellaneous)<br>pplications<br>d Pattern Recognition<br>icience<br>tecture | [<br>Isign | etrics when<br>CiteScore. | 2013 2          | Documents from 3 years           014         2015         2016         2017         20 | ×<br>18  |
| Apply Clear filters | Human-Computer In                                                                                                    | nteraction<br>s                                                                                                    |            | •                         |                 | Download Scopus Source View metrics for year: 2017                                     | List 🕦   |

Kiválasztva pl. a számítógépes grafika és dizájn témakört, szűkítve a találatokat nyílt hozzáférésű folyóiratokra, összesen 7 találat van. A folyóiratok címe mellett szerepelnek a mutatószámok: CiteScore érték, legjellemzőbb témakör, idézetek száma az előző évben, cikkek száma az előző három évben, SNIP és SJR értékek, illetve a kiadó is fel van tüntetve. 2011-ig visszanézhetők ezek az adatok, a lista pedig letölthető.

|   | 7 results                                                                      |             |                                                     |                     |                       |           | 🛃 Dov     | vnload Scopus | Source List 🛈                                                    |  |  |
|---|--------------------------------------------------------------------------------|-------------|-----------------------------------------------------|---------------------|-----------------------|-----------|-----------|---------------|------------------------------------------------------------------|--|--|
|   |                                                                                |             |                                                     |                     |                       |           | View metr | ics for year: | rs for year: 2017 💌                                              |  |  |
|   | Source title ↓                                                                 | CiteScore ↓ | Highest percentile<br>↓                             | Citations<br>2017 ↓ | Documents<br>2014-16↓ | % Cited ↓ | SNIP ↓    | SJR↓          | Publisher $ abla$                                                |  |  |
| * | Journal of Cheminformatics Open Access                                         | 3.98        | 96%<br>7/202<br>Library and<br>Information Sciences | 795                 | 200                   | 78        | 1.26      | 1.203         | Chemistry<br>Central                                             |  |  |
|   | International Journal of Design Open Access                                    | 2.19        | 81%<br>69/370<br>Strategy and<br>Management         | 158                 | 72                    | 79        | 1.605     | 0.383         | National<br>Taiwan<br>University of<br>Science and<br>Technology |  |  |
|   | Journal of Computational Design and<br>Engineering Open Access                 | 2.02        | 80%<br>11/55<br>Computational<br>Mechanics          | 178                 | 88                    | 69        | 1.352     | 0.581         | Elsevier                                                         |  |  |
|   | International Journal of Computer Games<br>Technology <mark>Open Access</mark> | 1.79        | 66%<br>22/65                                        | 70                  | 39                    | 56        | 1.499     | 0.287         | Hindawi                                                          |  |  |

Rákattintva egy adott tétel címére, meg lehet nézni a mutatókat és a folyóiratok adatait részletesen, illetve e-mailes értesítő is kérhető az esetleges változásokról, mint az alábbi képernyőképen is látható.

| International Journal of Comput                                                                                                    | ter Games Technolo           | gy                  |                |                |            |  |  |  |  |  |
|----------------------------------------------------------------------------------------------------|------------------------------|---------------------|----------------|----------------|------------|--|--|--|--|--|
| Open Access ()                                                                                                    |                              |                     |                | CiteScore 2017 | (i)        |  |  |  |  |  |
| Scopus coverage years: from 2009 to 2017                                                                                           |                              |                     |                | 1./9           |            |  |  |  |  |  |
| Publisher: Hindawi                                                                                                    |                              |                     |                |                |            |  |  |  |  |  |
| ISSN: 1687-7047 E-ISSN: 1687-7055                                                                                                  |                              | SJR 2017            | Ū              |                |            |  |  |  |  |  |
| Subject area: (Computer Science: Computer Graphics and Computer-Aided Design) (Computer Science: Human-Computer Interaction) 0.287 |                              |                     |                |                |            |  |  |  |  |  |
| Computer Science: Software                                                                                                    |                              |                     |                |                |            |  |  |  |  |  |
|                                                                                                    |                              |                     |                | SNIP 2017      | Ū          |  |  |  |  |  |
| View all documents > Set document alert                                                                                            |                              |                     |                | 1.499          |            |  |  |  |  |  |
|                                                                                                    |                              |                     |                |                |            |  |  |  |  |  |
|                                                                                                    |                              |                     |                |                |            |  |  |  |  |  |
| CiteScore CiteScore rank & trend Scopus                                                                                            | content coverage             |                     |                |                |            |  |  |  |  |  |
| CiteScore 2017                                                                                                    | Calculated using data        | from 30 April, 2018 | CiteScore      | rank 🗊         |            |  |  |  |  |  |
| <b>1 70</b> _ <sup>\$ Citation Count 2017</sup> _                                                                                  | 70 Citations >               |                     | Category       | Rank           | Percentile |  |  |  |  |  |
| <b>L.</b> / / / -                                                                                                    | 39 Documents >               |                     | Computer Scier | ice            | ^          |  |  |  |  |  |
| *CiteScore includes all available document types                                                                                   | View CiteScore methodology > | CiteScore FAO >     | Computer       | #22/65         | 66th       |  |  |  |  |  |

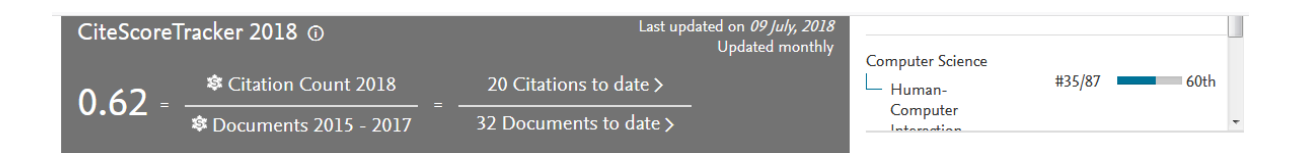

További Scopus mutatószámok az *SJR (SCImago Journal Rank)* és a *SNIP (Source Normalized Impact per Paper)*, de ezekre a tananyag nem tér ki részletesen.

### 4.3. SciVal

A SciVal a Scopus adatbázissal összekötött Elsevier szolgáltatás, mely a tudományos kutatás világát hivatott feltérképezni. Egyes kutatók tudományos befolyását, indexeit mutatja meg, intézmények teljesítményét tárja fel, más intézményekkel való összehasonlításban is. Kutatói csoportok, intézményi együttműködések is kereshetők benne.

A *ScviVal Experts* egy 2014 óta létező magyar kutatói adatbázis, mely a legsikeresebb 3000 magyar kutató kapcsolati hálóját, életútját, kutatási szakterületeit, publikációs listáját tartalmazza. A kutatók számára feltárja az együttműködés lehetőségeit, megtalálhatóvá teszi számukra az azonos vagy kapcsolódó szakterületen dolgozó kollégákat, illetve intézményük számára is rendelkezésre áll a kutatók publikációs előélete. Az adatbázis bárki számára szabadon elérhető a <u>www.experts.scival.com/hungary</u> weboldalon. Kizárólag 6-os vagy annál nagyobb Hirsch-féle H indexszel rendelkező kutatók kerülnek fel erre a listára, ezen belül a publikációs indexek és idézések száma határozza meg a listára való felvételt.<sup>12</sup> Nyitólap:

<sup>&</sup>lt;sup>12</sup> SciVal Experts, a magyar kutatói adatbázis. <u>https://www.eisz.hu/hu/hirek/eisz/cikkek/scival-experts-a-magyar-kutatoi-adatbazis/cikk.html</u>. Utolsó ellenőrzés: 2018. 07.21.

| $\leftrightarrow$ | C û          | 🛈 🔒 https://hungary.pur  | e.elsevier.com/en/ |                                                                                                    |                            |   | 5  |
|-------------------|--------------|--------------------------|--------------------|----------------------------------------------------------------------------------------------------|----------------------------|---|----|
|                   | . C EDUCATIO | Digitális<br>Tankönyvtár | SZÉCHENYI TERV     | An and Agent Algorithmy<br>And agent<br>Algorithmy<br>And agent<br>And agent Algorithmy<br>And agent Algorithmy<br>Algorithmy<br>Algorithmy |                            |   |    |
|                   |              | W                        | elcome t           | o Hungaria                                                                                                    | an Consortium              |   |    |
|                   |              | All content ~            | Explore profile    | s, expertise and resear                                                                                                    | ch at Hungarian Consortium | Q | \$ |
|                   |              | Q All content            |                    |                                                                                                    |                            |   |    |
|                   |              | L Profiles               | 2983               | 97                                                                                                    | 152847                     |   |    |
|                   |              | Research Units           | Profiles           | Research Linits                                                                                                    | Research Output            |   |    |
|                   |              | Research Output          | Tomes              | Nesearch Onits                                                                                                    | Research Output            |   |    |

#### Welcome to the Pure portal of the Hungarian Research Community!

The Pure portal contains the professional details of 3000 leading Hungarian researchers and an overview of their publications. It was procure Szolgáltató Nonprofit Kft. as part of the priority project Central Electronic Publishing of Scientific and Higher Education Content (TÁMOP-4.

https://hungary.pure.elsevier.com/en/#

A platform használata egyszerű, csak angol nyelvű keresést tesz lehetővé. Az alábbi képernyőképeken az Óbudai Egyetem profilja látható kutatási területek, kapcsolati háló, kutatói profilok és mérőszámok szerint.

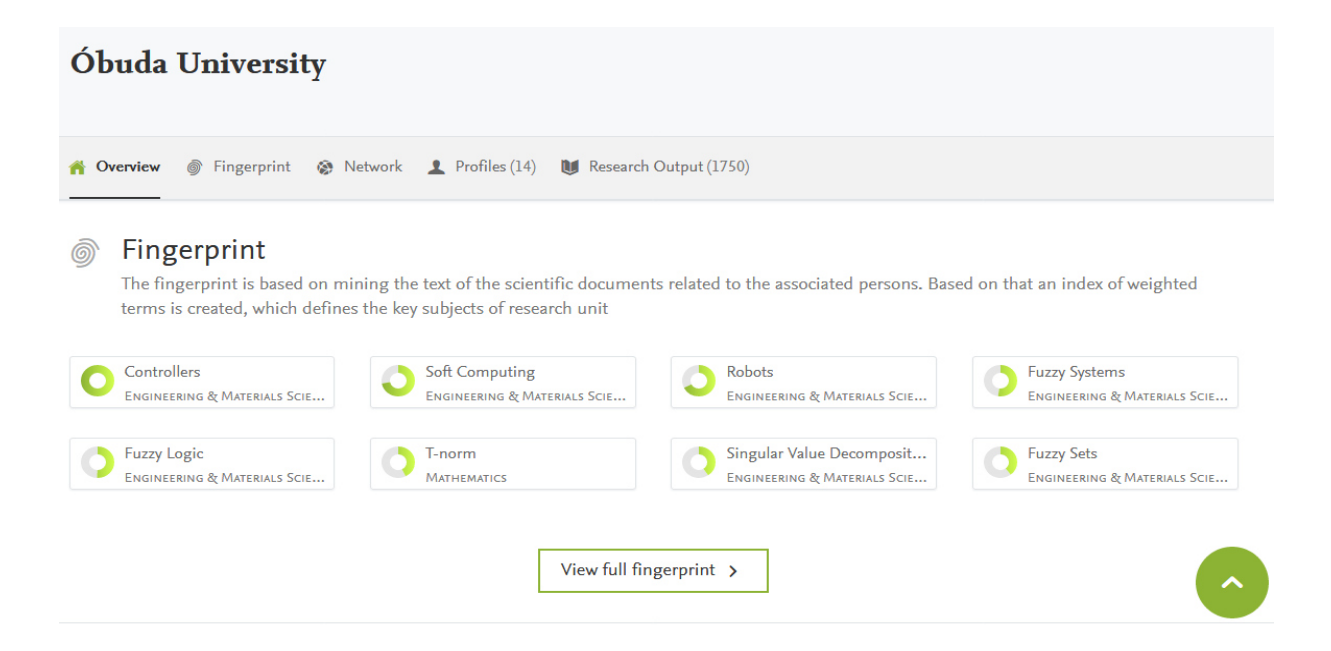

A kutatási területek megjelennek betűrend és az adott terület befolyása szerint is, illetve tovább bonthatók alterületekre.

A kapcsolati hálónál látszik, hogy 2010 óta az Egyetem négy másik intézménnyel is kapcsolatban állt, 2017 és 2018 között viszont csak a Magyar Tudományos Akadémiával. Az időintervallum szabadon beállítható, és ha az intézmények nevére kattintunk az ábrán, megjelenik az adott intézmény teljes neve.

| Óbuda University                                                                                                    |                                                                    |                                                                                                    |
|----------------------------------------------------------------------------------------------------|--------------------------------------------------------------------|----------------------------------------------------------------------------------------------------|
| ingerprint 🛞 No.                                                                                                    | etwork 👤 Profiles (14) 🚺 Research Output (1750)                    |                                                                                                    |
| <ul> <li>Profiles</li> <li>External persons</li> <li>Research Units</li> <li>External research units</li> <li>Show counts on lines</li> <li>Years</li> <li>2010 • to 2018 •</li> <li>Collaboration minimum</li> <li>10 •</li> <li>Hungarian Academy of Sciences</li> <li>Organisational unit: Institution</li> </ul> | Force Circle<br>Q Q S<br>Obuda University<br>Széchenyi István Univ | The second second secon |

Összesen 14 kutatói profil kapcsolódik az Egyetemhez jelenleg, íme az egyik:

| Home <b>Profiles</b> R | Search by expertise, name or <b>Q</b> |                        |               |  |
|------------------------|---------------------------------------|------------------------|---------------|--|
|                        | <b>J. Fodor</b><br>Óbuda University   | 2627<br>Citations      | 26<br>h-Index |  |
| View Scopus Profile    | Hungary                               | 1991 <b>11-1-1-1-1</b> | 2016          |  |

A "Research Output" résznél látszik, hogy az Egyetemhez jelenleg pontosan hány cikk, konferenciaanyag, könyvfejezet stb. kapcsolódik. Alább megjelennek a legfrissebb anyagok

bibliográfiai adatai is. A címekre rákattintva az adatbázis elérési utat ad a Scopusban lévő cikkekhez.

#### Óbuda University 🎢 Overview 🍈 Fingerprint 🚳 Network 💄 Profiles (14) 🔰 Research Output (1750) 7 Research Output 861 801 73 8 Article Conference contribution Chapter Editorial More 1975 1 - 50 out of 1,750 results Publication Year, Title (descending) ~ 3 Publication Year, Title (ascending) 2018 Title Туре A Feasible Genetic 🗸 Parametric Interval Type-2 Fuzzy Logic Systems Téllez-Velázquez, A., Molina-Lozano, H., Villa-Vargas, L. A., Cruz-Barbosa, R., Lugo-González, E., Batyrshin, I. Z. & Rudas, I. J. Jan 1 2018 In : International Journal of Fuzzy Systems. 20, 1, p. 318-338 21 p. Research output: Contribution to journal > Article ○ Computer Circuits ○ Servomotors ○ Fuzzy Logic System ○ DC Motor ○ DC Motors

## 5. Speciális szolgáltatások az EBSCOHost adatbázisban

Az EBSCOHost egy multidiszciplináris teljes szövegű adatbázis, mely közel 9000 folyóirat tudományos cikkeit tartalmazza, beleértve akár a legfrissebb számokat is.<sup>13</sup> Online elérési út: <u>search.epnet.com</u>.

Három gyűjteménye érhető el az Óbudai Egyetemen: az *Academic Search Complete*, a *GREENFile* és a *Library, Information Science & Technology Abstracts*. A nyitóoldalon rövid tájékoztató található ezekről, illetve címlista is kapcsolódik hozzájuk, mint az alábbi képernyőkép is mutatja. Pipával ki lehet választani, hogy ezek közül melyik adatbázis(ok)ban szeretnénk keresni.

<sup>&</sup>lt;sup>13</sup> Óbudai Egyetem Egyetemi Könyvtár honlapja, EISZ adatbázisok. <u>http://lib.uni-obuda.hu/eisz-adatbazisok</u>. Utolsó ellenőrzés: 2108. 07.21.

| €) → C     | ŵ                                                                                            | (i) web.                                                                                             | b.ebscohost.co                                                      | om/ehost/search/s                                                 | electdb?vid=0&sid=2f1883f                                                                      | f9-74fe-48b5-9ec9-985                                                         | 544f30a0bf%40sessionmg                                                                | r101 •••                                                                     | • ♥ ☆                                            | Q. Keresés                                                                                        |                                                | lii\                            |
|------------|----------------------------------------------------------------------------------------------|----------------------------------------------------------------------------------------------------|---------------------------------------------------------------------|-------------------------------------------------------------------|------------------------------------------------------------------------------------------------|-------------------------------------------------------------------------------|---------------------------------------------------------------------------------------|------------------------------------------------------------------------------|--------------------------------------------------|---------------------------------------------------------------------------------------------------|------------------------------------------------|---------------------------------|
| Új keresés | Tárgykörök 🔹                                                                                 | Kiadványok 🔹                                                                                         | Képek 🔹                                                             | Bővebben 🔹                                                        |                                                                                                |                                                                               |                                                                                       | Belépés                                                                      | 🚄 Марра                                          | Felhasználói beállítások                                                                          | Nyelvek 🔹                                      | Ask-a-Librarian                 |
| EBSCOhos   | Adatbázisol<br>Ha egyetlen a<br>kiválasztásáho                                               | <b>k kiválasztása</b><br>datbázisban szere<br>oz jelölje be az ad                                    | Másik EB<br>etni keresni, k<br>atbázisok mel                        | SCO szolgáltat<br>attintson az adatb<br>letti négyzeteket, e      | t <b>ás kiválasztása</b><br>tázis nevére alább. Több ad<br>és kattintson a <i>Folytatás</i> go | latbázis<br>ombra.                                                            |                                                                                       |                                                                              |                                                  |                                                                                                   |                                                | Óbudai Egy                      |
|            | Folytatás<br>Összes kijelölése                                                               | / visszavonása M                                                                                     | legjegyzés: az                                                      | összes adatbázis                                                  | kijelőlése keresésre lassú v                                                                   | válaszidőt eredményezt                                                        | zhet.                                                                                 |                                                                              |                                                  |                                                                                                   |                                                |                                 |
| V          | Academic Search<br>Az Academic Sea<br>szövegű tartalmo<br>visszamenően ta<br>Címlista        | ch Complete<br>arch Complete a v<br>on felül ez az adat<br>ırtalmaz PDF-es ta<br>īovábbi információ  | világ értékese<br>Ibázis több min<br>artalmakat, a l                | bb és legátfogóbb<br>ht 12 500 folyóirat<br>leijes szövegű any    | o teljes szövegű multidiszcipi<br>, valamint összesen több mi<br>yagok többsége natív (keres   | ilináris tudományos ada<br>Int 13 200 kladvány, kö<br>shető) PDF-formátumú.   | atbázisa, több mint 8500 i<br>Sztűk monográfiák, beszá<br>J. Kereshető hivatkozott ri | teljes szövegű periodik<br>molók, konferencia-elő<br>eferenciák állnak rende | át, köztük töt<br>adások stb. i<br>elkezésre töb | ib mint 7300 lektorált folyóira<br>ndexelését és kivonatalt kín<br>b mint 1400 lektorált folyóira | atot tartalmaz. /<br>álja. Az adatbá:<br>thoz. | A teljes<br>zis 1887-ig         |
| V          | GreenFILE kut<br>magában, és töb<br>384 000 rekord i<br>■ Cimlista 🗈 Tr                      | tatásokkal alátám<br>obek között a glob<br>indexelését és ref<br>iovábbi informácić                  | asztott inform<br>ális felmelege<br>ferátumait tart                 | ációval szolgál, an<br>dés, a zöld építés<br>almazza, valamint    | nely lefedi az ember környez<br>, a környezetszennyezés, a<br>szabad hozzáférést biztosít      | zetre gyakoroit hatásán<br>I fenntartható mezőgazo<br>I több mint 4700 rekord | nak minden vonalkozásál<br>daság, a megújítható ene<br>t teljes szövegéhez.           | t. A gyűjtemény tudomá<br>regia és az újrahasznos                            | ányos, igazga<br>sítás témakör                   | tási és közérdekiődésre szá<br>ében kereshetők benne any                                          | mot tartó anya<br>agok. Az adatt               | gokat foglal<br>jázis több mint |
| V          | Library, Informa<br>A Library, Inform<br>előadásanyagok<br>terjedelme az 19<br>Címlista P Tr | ation Science & 7<br>ation Science & 7<br>at. Az adatbázisb<br>60-as évek közep<br>ovábbi információ | Technology Ab<br>Technology Ab<br>an többek köz<br>séig nyúlik vis: | Abstracts<br>Abstracts with Full T<br>tött a könyvtárossa<br>sza. | fext több mint 560 alapvető f<br>ág, az osztályozás, a kataloç                                 | folyóiratot, több mint 50<br>gizálás, a bibliometria, a                       | 0 elsőrendű folyóiratot és<br>az online információ-viss                               | : 125 válogatott folyóira<br>zakeresés és az inform                          | atot indexel, v<br>ációkezeléss                  | ralamint könyveket, kutatási<br>el kapcsolatos témakörök ta                                       | beszámolókat i<br>lálhatók meg. /              | és<br>A gyűjtemény              |

Az adatbázis előnye, hogy a platform magyar nyelvű, viszont a többi tudományos adatbázishoz hasonlóan itt is csak angol kifejezésre lehet keresni.

### 5.1. A saját felhasználói fiók lehetőségei

Az EBSCOHost adatbázisban is nagyon egyszerűen létre lehet hozni saját felhasználói profilt, könnyű benne eligazodni. A felület egyszerűbb, könnyebben kezelhető, mint a WoS platformja. A jobb felső sarokban található "Mappa" menüpontból érhető el minden opció, ami a találati listához kapcsolódik.

Ha beírunk egy keresőszót az egyszerű keresésnél, a rendszer automatikusan felajánlja az adatbázisban szereplő tárgyszavakat, melyek a kereső kifejezéshez kapcsolódnak – ez az opció azonban kikapcsolható a "Kapcsolódó szavak alkalmazása" jelölőnégyzetnél.

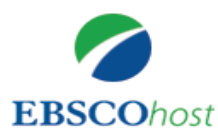

| Keresés: Academic Search Complete, Összes megjelenítése Ada<br>kiválasztása                                                   | tbáziso | k       |   |
|----------------------------------------------------------------------------------------------------|---------|---------|---|
| schrödinger                                                                                                    | ×       | Keresés | ? |
| <pre>schrodinger and chaos theory and complexity science and nursing schrodinger's cat schrodinger schrodinger equation</pre> | zm      | ények   | _ |

Pl. Schrödinger macskájára keresve 985 találat van, ezt érdemes leszűkíteni, hogy a találati lista kezelhetőbb, relevánsabb legyen. Ahogy a WoS-ban is, baloldalon találhatóak a "finomítási lehetőségek". Az alábbi képernyőképen látható, hogy teljes szövegű, 2010 és 2018 között megjelent, angol nyelvű, a kvantummechanika és kvantumelmélet tárgykörébe tartozó cikkekből 12 van. A tételeket lehet rendezni dátum, szerző, forrás és relevancia szerint is. A "Megosztás" gombbal adhatók hozzá a kiválasztott cikkek vagy maga a keresés a saját mappákhoz, illetve itt kérhető automatikus témafigyelés az adott témakörre. A közösségi médiában is megosztható az adott találat.

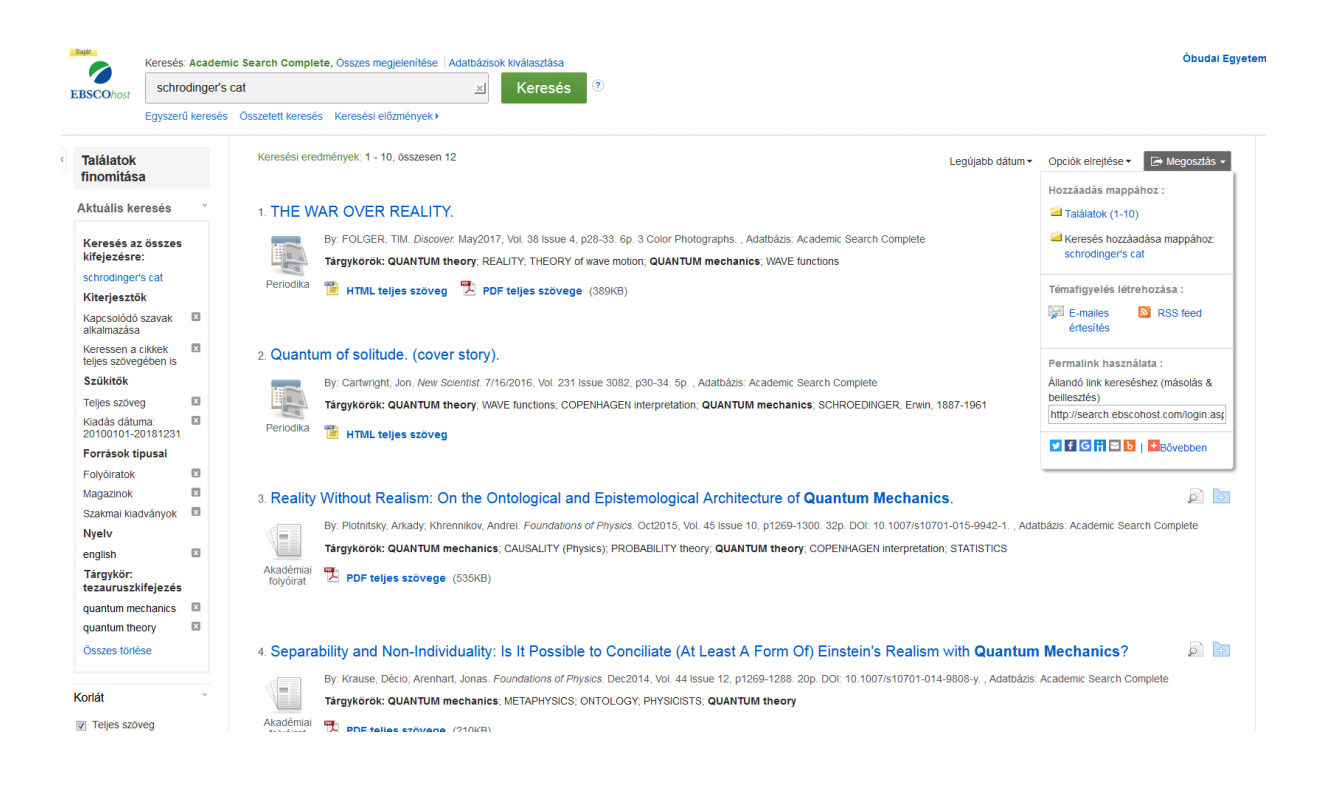

### Így néz ki egy EBSCOHost cikk:

| ←) → ♂ ŵ                               | (i) web.a.ebscohost.o                         | om/ehost/command/detail?vid=78sid=c5af1cf2-6841-476d-a552-1cb8a1e34d4%40sessionmgr4010 😰 🖙 😨 🏠 🔍 Keresés                                                                                                    | III\ 🖽 🗄                 |
|----------------------------------------|-----------------------------------------------|----------------------------------------------------------------------------------------------------|--------------------------|
| Részletes rekord                       | Mappalista                                    | ( 10 / 10 >                                                                                                    | Eszközök ×               |
| HTML teljes szöveg                     | THE WA                                        | R OVER REALITY.                                                                                                    | Coogle Drive             |
| PDF teljes szövege                     | Szerzők:                                      | FOLGER, TIM                                                                                                    | la Nyomtatás             |
| (389KB)                                | Forrás:                                       | Discover. May2017, Vol. 38 Issue 4, p28-33. 6p. 3 Color Photographs.                                                                                                    | 🙀 E-mail                 |
| Hasonló találatok<br>SmartText keresés | Dokumentum<br>típusa:                         | Article                                                                                                    | 💾 Mentés                 |
| használatával.                         | Tárgykör                                      | "QUANTUM theory                                                                                                    | 📄 Hivatkozás             |
|                                        | keresőszavai:                                 | *REALITY<br>*THEORY of wave motion                                                                                                    | 🛸 Exportálás             |
|                                        |                                               | *QUANTUM mechanics<br>*WAVE functions                                                                                                    | Megjegyzés<br>hozzáadása |
|                                        | Referátum:                                    | The article offers information on science of quantum physics and its association with reality. Topics discussed include interpretations of quantum mechanics by scientists<br>and explaining the wave nature of atoms and particles and objective reality, changing properties of atoms and particles and its relation at time of the measurement, and<br>reality of the wave function and fuzzy quantum. | 🔗 Állandó link           |
|                                        | Teljes szöveg                                 | 3329                                                                                                    | Megosztás                |
|                                        | szószáma:                                     |                                                                                                    | 4 Hallgatás              |
|                                        | ISSN:                                         | 0274-7529                                                                                                    | Fordítás                 |
|                                        | Leltári szám:                                 | 121853769                                                                                                    | -                        |
|                                        | Adatbázis:                                    | Academic Search Complete                                                                                                    |                          |
|                                        | Nyelv kiválasztása                            | Fordiás                                                                                                    |                          |
|                                        | THE WA                                        | AR OVER REALITY                                                                                                    |                          |
|                                        | Tartalomjegyze                                | ék 🕞 Listen >> 💷 American Accent - 📢 🌣 🖢 «                                                                                                    |                          |
|                                        | LIGHT AND<br>SHADOW<br>MANY WORLDS<br>ONE CAT | Szakasz:<br>OTHER FEATURES<br>QUANTUM PHYSICS MAY BE WELL UNDERSTOOD, BUT SCIENTISTS STILL DON'T AGREE ON WHAT IT MEANS.                                                                                                    |                          |
|                                        | CARDS AGAINS<br>REALITY                       | π                                                                                                    |                          |

A baloldali mezőben látszik, ha a cikk teljes szöveggel is olvasható: Pdf. vagy HTML formátumban lehet megnyitni. Jobb oldalon további lehetőségek adottak, pl. nyomtatás, mentés Google Drive-ba vagy mentés fájlként, hivatkozás a cikkre (választható hivatkozási stílussal), exportálás (pl. EndNote vagy RefWorks bibliográfiakezelő alkalmazás listába) – sőt, fordítás vagy meghallgatás opciók is vannak.

Exportálás:

Oldal tetejére

| ← → ♂ ☆                     | (i) web.a.ebscohost.co | m/ehost/delivery?vid=26 | 6&sid=538b68fc-3028-4c3b-ae3 | e-2a912b62807e%40sessionmgr4010                                                                                                    | (                                                                                                    | 🛡 🏠 🔍                              | Keresés                     |                    | lii\              | ⊡ ≡                 |
|-----------------------------|------------------------|-------------------------|------------------------------|----------------------------------------------------------------------------------------------------|----------------------------------------------------------------------------------------------------|------------------------------------|-----------------------------|--------------------|-------------------|---------------------|
|                             |                        |                         |                              |                                                                                                    |                                                                                                    |                                    | Saj                         | át fiók frissítése | Ön nem Krisztina? | <u>Belépés itt.</u> |
| Új keresés Tárgykörök - Kia | idványok • Képek •     | Bővebben -              |                              |                                                                                                    | Kijelentkezés                                                                                                    | 📥 Марра                            | Felhasználói beállítások    | Nyelvek •          | Ask-a-Librarian   | Súgó                |
| Export Mar                  | nager®                 |                         |                              |                                                                                                    |                                                                                                    |                                    |                             |                    | Óbudai E          | Egyetem             |
| EBSCOhost<br>Vissza         |                        |                         |                              |                                                                                                    |                                                                                                    |                                    |                             |                    |                   |                     |
| Mentés E-mail               |                        |                         |                              |                                                                                                    |                                                                                                    |                                    |                             |                    |                   |                     |
| Mentendő tételek száma: 2   | 2                      |                         |                              |                                                                                                    |                                                                                                    |                                    |                             |                    |                   |                     |
| Tételek eltávolítása a l    | mappából mentés után   |                         |                              |                                                                                                    |                                                                                                    |                                    |                             |                    |                   |                     |
| Mentés                      |                        |                         |                              | Cikkek mentése a követke:<br>© Közvetlen exportálás az E<br>Manager, Zolero)<br>© Közvetlen esportálás az E<br>Åralaňos bibliográfia-keze<br>Hivatkozások MARC21 for<br>© Közvetlen exportálás a RE<br>© Közvetlen exportálás az E<br>© CSV letöttése | cō formátumú fájlk<br>formátumba (pl. CiT.<br>ndNote Web alkalmi<br>ló Szöftver<br>umban<br>átumban<br>mátumban<br>mátumban<br>rtWorks listájába<br>asyBib listájába | ként:<br>AVI, EasyBib, I<br>azásba | EndNole, ProCite, Reference | 2                  |                   |                     |

iPhone- és Android-alkalmazások | EBSCO támogatási oldat | Adatvédelmi és adatkezetési szabályzat | Használati feltételek | Copyright © 2018 EBSCO Industries, Inc. Minden jog fenntariva.

### Mentés fájlként:

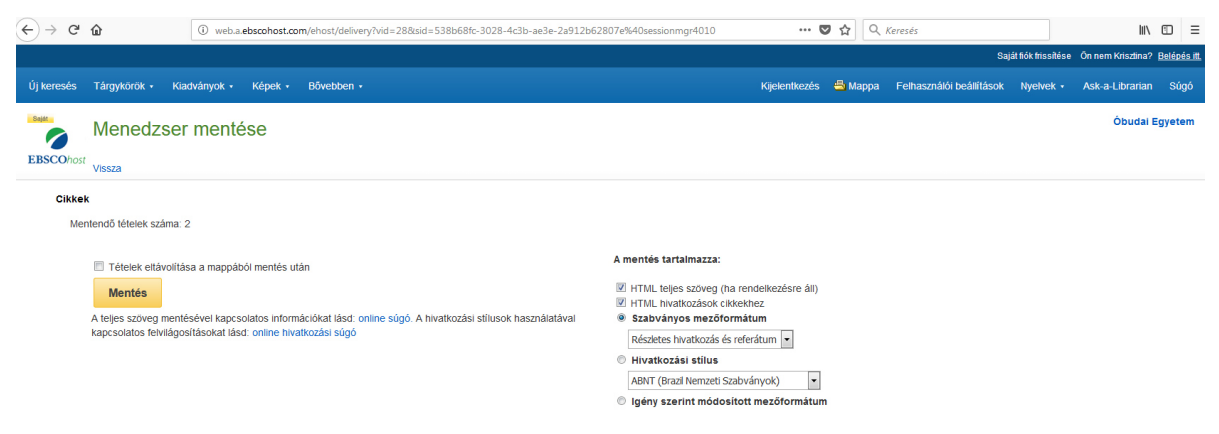

Az alábbi képernyőképen látható "Saját mappa" menüben jelennek meg az elmentett tételek, keresések. Innen is végrehajthatók a fent említett műveletek a kijelölt cikkekkel, képekkel. Ez afféle "kedvencek" lehetőség, akár az adatbázisban szereplő e-könyvek, hangos könyvek, videók is elmenthetők ide.

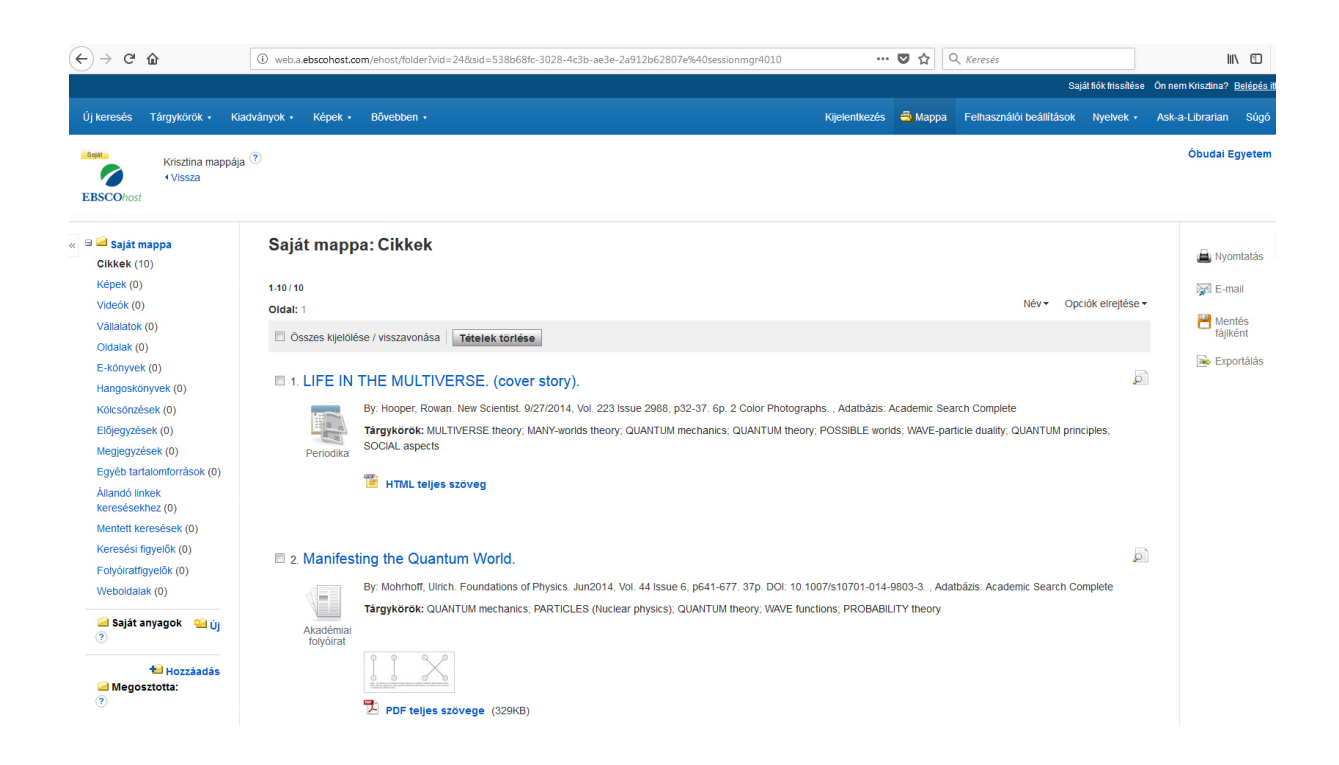

### 5.2. Tárgykörök, kiadványok, szerzői életrajzok, indexek

Felül baloldalon vannak a "Tárgykörök" és a "Kiadványok" menüpontok, melyeket legördítve böngészhetők az EBSCOHost-on belüli három gyűjtemény tezauruszai (információkereső nyelvi szótár) és folyóiratcímei.

A tezauruszokból ("Tárgykörök") kiválasztott kereső kifejezéseket hozzá lehet adni mentett vagy új keresésekhez, logikai operátorokkal kombinálva azokat. Megjelenik a fogalom magyarázata, illetve a hozzá kapcsolódó fogalmak (relációk) is.

Tárgykörök:

|                           |                           |                                |                                        |         |                                                                           |               |                 | Saj                      | át flók frissítése | On nem Krisztina? | Belépés itt. |
|---------------------------|---------------------------|--------------------------------|----------------------------------------|---------|---------------------------------------------------------------------------|---------------|-----------------|--------------------------|--------------------|-------------------|--------------|
| Új keresés                | Tárgykörök • Kiadványo    | k • Képek •                    | Bövebben •                             |         |                                                                           | (ijelentkezés | 📥 Марра         | Felhasználói beállítások | Nyelvek •          | Ask-a-Librarian   | Súgó         |
| Saját                     | Keresés: Academic Searc   | ch Complete, Ös                | szes megjelenítése   Ada               | atbázis | ok kiválasztása                                                           |               |                 |                          |                    | Óbudai E          | gyetem       |
| EBSCOhost                 | DE "A la carte menus      |                                | × Keres                                | és      |                                                                           |               |                 |                          |                    |                   |              |
|                           | Egyszerű keresés Össze    | tett keresés Ker               | esési előzmények                       |         |                                                                           |               |                 |                          |                    |                   |              |
| Tárgykö                   | irök Helyek Emberek       |                                |                                        |         |                                                                           |               |                 |                          |                    |                   |              |
| Böngés                    | szés: Academic Search Co  | omplete Subje                  | ct Terms                               |         |                                                                           |               |                 |                          |                    |                   |              |
|                           |                           | Böngész                        | és                                     |         |                                                                           |               |                 |                          |                    |                   |              |
| A tar                     | gyszo eleje: 💿 A kovetk   | ezot tartalmazo i              | keresoszo 🔍 kelevan                    | ncia s: | zerinti sorrena                                                           |               |                 |                          |                    |                   |              |
| <ul> <li>Előző</li> </ul> | Következő •               |                                |                                        |         |                                                                           |               |                 |                          |                    |                   |              |
| Fogalo                    | m kiválasztása, majd hozz | táadása keresés                | hez ezt használva: OR                  | 2 -     | Hozzáadás                                                                 |               |                 |                          | Kifejtés           |                   |              |
| V                         | A la carte menus          |                                | OR                                     | 2       |                                                                           |               |                 |                          |                    |                   |              |
|                           | Scope Note                | Here are ente<br>"Table d'hôte | red works on menus NO<br>menus." [EPC] | т       | riced and ordered separately. Works on menus with limited or no choice of | f meals serve | d at a fixed pr | ice are entered under    |                    |                   |              |
|                           | Broader Terms             | MENU planni                    | ng                                     |         |                                                                           |               |                 |                          | V                  |                   |              |
|                           |                           | MENUS                          |                                        |         |                                                                           |               |                 |                          |                    |                   |              |
|                           | Related Terms             | TABLE d'hote                   | e menus                                |         |                                                                           |               |                 |                          |                    |                   |              |

A "Kiadványok" listájában szereplő folyóiratok adatai illetve az eddig megjelent folyóiratszámok között tudunk böngészni. Évek, illetve azon belül lapszámok szerinti bontásban olvashatók a tudományos cikkek.

| Új keresés                 | fárgykörök • Kladványok • Képek • Bővebben •                                                                                                    | Kijelentkezés | 🖴 Марра | Felhasználói beállítások | Nyelvek • | Ask-a-Librarian | Súgó   |
|----------------------------|----------------------------------------------------------------------------------------------------|---------------|---------|--------------------------|-----------|-----------------|--------|
| EBSCOhost                  | Keresés: Academic Search Complete, Összes megjelenilése   Adaltvázsok kiválasztása<br><u>×</u> Keresés<br>Egyszerű keresés Összetett keresés keresési előzmények                                                                 |               |         |                          |           | Óbudai E        | gyetem |
| Kiadvár                    | nyok                                                                                                    |               |         |                          |           |                 |        |
| Böngés<br>Betű<br>Oldal: E | zés: Library, Information Science & Technology Abstracts Publications<br>Bongészés<br>rendes ◎ Tárgykör és leírás szerint ◎ Bármely szóval megegyező<br>10∞5 Következő - ≼ A B C D E F G H I J K L M N O P Q R S T U V W X Y Z . |               |         |                          |           |                 |        |
| Tételek                    | kijelölése kereséshez Hozzáadás                                                                                                    |               |         |                          |           |                 |        |
|                            | ALL Spectrum Bibliogråfial Rekordok: 02/01/2006 To Present                                                                                                    |               |         |                          |           |                 |        |
|                            | AASL Hotlinks Bibliográfial Rekordok: 11/01/2010 To Present                                                                                                    |               |         |                          |           |                 |        |
|                            | Access (10300155) Bibliográfial Rekordok: 12/01/2006 To Present                                                                                                    |               |         |                          |           |                 |        |
|                            | Access (1204-0472) Bibliográfial Rekordok: 06/01/2004 To Present                                                                                                    |               |         |                          |           |                 |        |
|                            | ACM Transactions On Computer-Human Interaction (TOCHI)<br>Bibliográfiai Rekordok: Selective Coverage Back To 2003                                                                                                    |               |         |                          |           |                 |        |
|                            | ACM Transactions On Information Systems<br>Bibliográfial Rekordok: 06/01/1996 To Present, With Selective Coverage Back To 1989                                                                                                   |               |         |                          |           |                 |        |
|                            | Acquisitions Librarian<br>Bibliográfial Rekordok: 01/01/1990 To Present                                                                                                    |               |         |                          |           |                 |        |
|                            | Action For Libraries<br>Bibliográfiai Rekordok: 01/01/2007 To 07/01/2007                                                                                                    |               |         |                          |           |                 |        |
|                            | -                                                                                                    |               |         |                          |           |                 |        |

A "Bővebben" menüben az adatbázisban szereplő szerzők rövid, felsorolásból álló életrajzai (munkahely, folyóiratok, témakörök stb.) és a különböző indexek szerepelnek (pl. tárgyszavak gyakorisága, szerzők idézettsége).

#### 5.3. Képgyűjtemény

Az EBSCOHost egyik legizgalmasabb része a bal felső menüsorból elérhető képgyűjtemény, melynek egyszerű és összetett keresőfelülete is van. A találati lista utólag is szűkíthető, pl. emberek fényképei, természettudományos fényképek, térképek. A listában szereplő képek mellett rövid angol nyelvű leírás olvasható az adott képről.

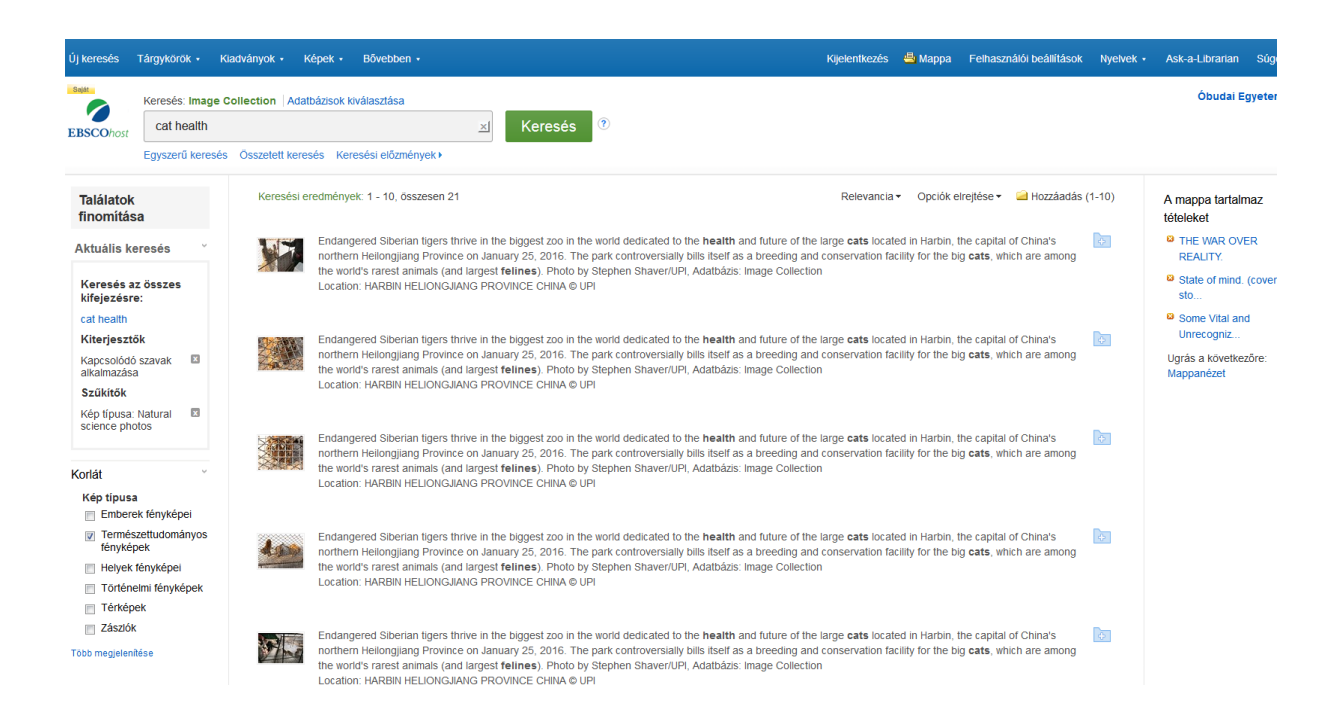

Így néz ki egy kép az EBSCOHost-ban:

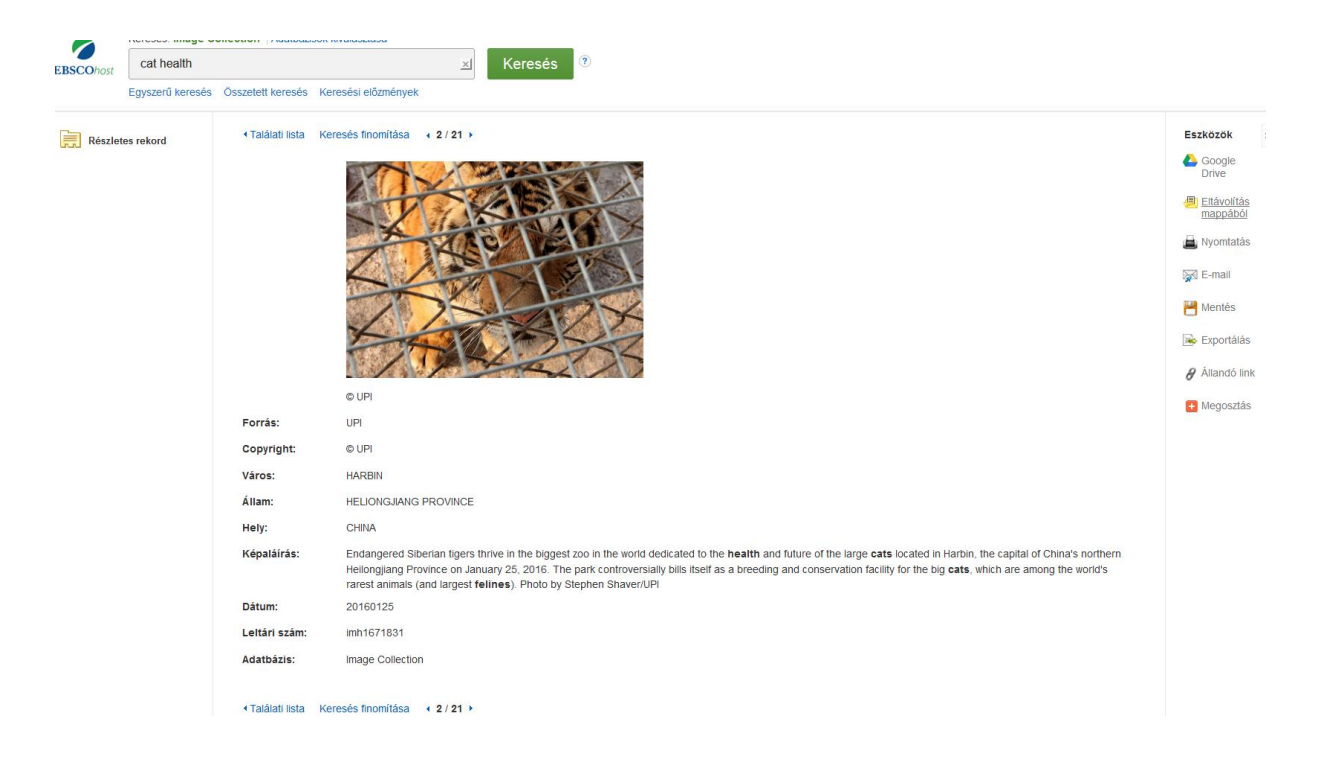

A listával és a kiválasztott képekkel végrehajthatók ugyanazok a műveletek, amelyek a publikációkkal is (mentés, exportálás, küldés stb.), kivéve a hivatkozást és a megjegyzés írását.

### 6. A ProQuest adatbázis speciális szolgáltatásai

Az Óbudai Egyetemen a legújabb előfizetett tudományos adatbázis a ProQuest *SciTech Premium Collection* gyűjteménye. Nagyrészt teljes szövegű adatbázis olyan témakörökben, mint például agrártudomány, biokémia, biológia, földtudományok, matematika, metafizika, meteorológia, számítástechnika, űrkutatás stb.<sup>14</sup> Online elérés: <u>https://search.proquest.com</u> Nyitóoldala:

<sup>&</sup>lt;sup>14</sup> Óbudai Egyetem Egyetemi Könyvtár honlapja, EISZ adatbázisok. <u>http://lib.uni-obuda.hu/eisz-adatbazisok</u>. Utolsó ellenőrzés: 2108. 07.21.

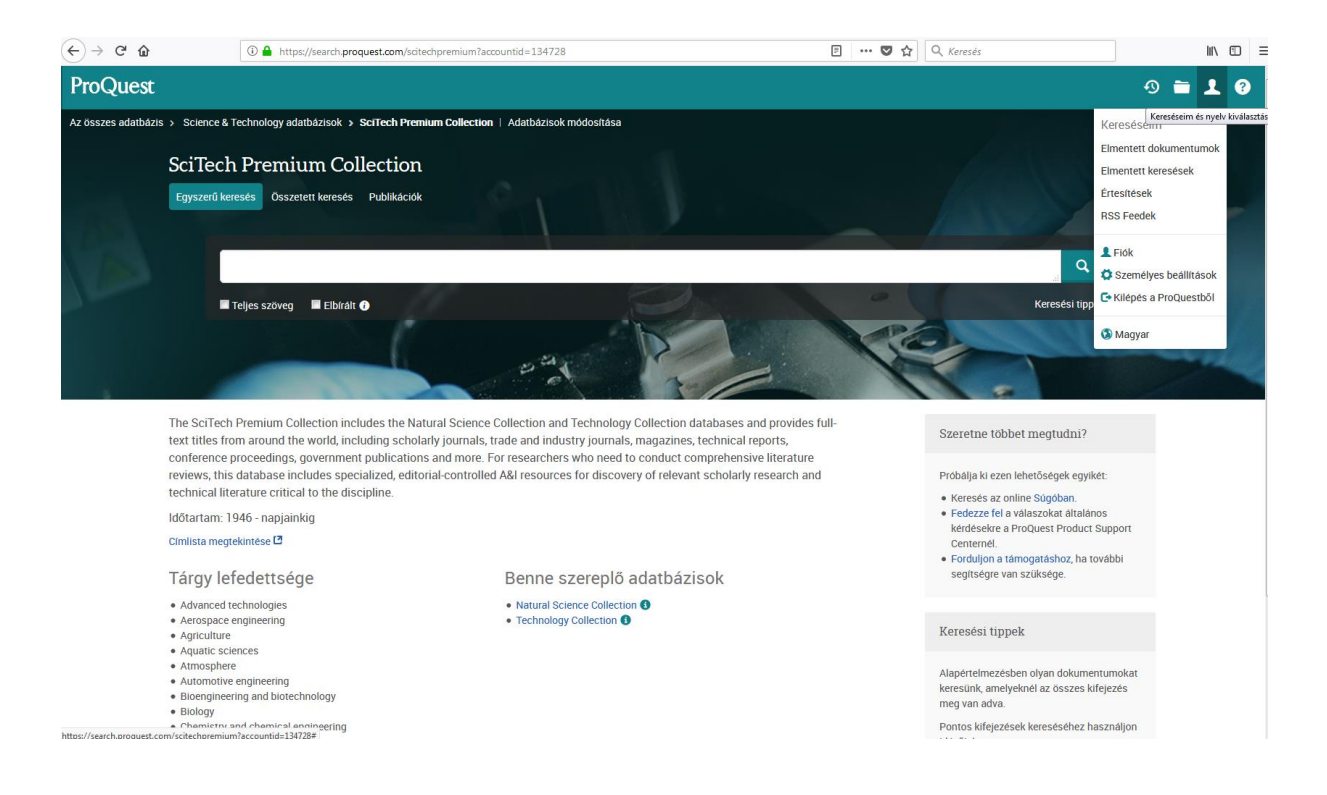

A platform magyar nyelvű, de a keresés csak angol nyelven lehetséges. Ahogy a már említett adatbázisoknál, a ProQuestnél sem bonyolult a regisztráció, ezt követően lehet használni a speciális funkciókat. A felület felhasználóbarát, nem olyan összetett, mint a WoS, könnyen el lehet rajta igazodni. Ha huzamosabb ideig (kb. 30 perc) inaktív a felhasználó, a rendszer automatikusan kilépteti, a nem mentett munkamenet törlődik.

### 6.1. Keresés, böngészés

A ProQuest adatbázisban egyszerű és összetett keresés lehetséges. Jelölőnégyzettel beállítható, hogy csak teljes szöveggel elérhető, illetve hogy csak elbírált dokumentumokra keressen a rendszer. Az *elbírált* publikációk keresztülmennek egy szerkesztőségi folyamaton, melynek során az adott szakterület szaktekintélyei átnézik és jóváhagyják azokat.

A "Photoshop" keresőszót beírva az *egyszerű keresésnél* felajánlja az adatbázis az automatikusan kiegészített változatokat, de ez a funkció kikapcsolható, mint ahogy a lenti képernyőképen is látszik.

| ProQuest<br>Az összes adatbázis > Scien | ce & Technology adatbázisok > SciTech Premium Collection   Adatbázisok módosítása |            |
|-----------------------------------------|-----------------------------------------------------------------------------------|------------|
| SciTe<br>Egysze                         | ech Premium Collection<br>rűkeresés Összetett keresés Publikációk                 |            |
| 1000                                    | Photoshop                                                                         | Q          |
|                                         | photoshop7.0<br>Az automatikus kiegészítés funkció kikapcsolása                   | ési tippek |
|                                         |                                                                                   | -          |

A "Photoshop 7.0" keresőszót kiválasztva összesen 37 találat van jelenleg, ezt a listát több szempont szerint is tovább lehet szűkíteni, pl. nyelv, dátum, teljes szövegű cikkek, dokumentumtípus, tárgykör stb. Az egyes szűkítési lehetőségeknél a "További lehetőségek" megnyitásával felugrik egy ablak, ahol jelölőnégyzetekkel lehet választani az opciókból, egyszerre akár többet is kijelölhetünk.

Az összetett keresésnél segít a tezaurusz és a keresési tippek lehetőség. A szokásos keresőmezők kitöltését követően jelölőnégyzetekkel pontosítható a keresés a forrástípus, dokumentumtípus, nyelv, megjelenés dátuma stb. szerint. A találati oldal beállításainál (sorrend, hány tétel kerüljön egy oldalra) kizárhatók a duplikált elemek. Azért érdemes ezt használni, mert a ProQuest több adatbázisból és gyűjteményből gyűjti az adatokat ("*aggregátor*" adatbázis), így ugyanaz a találat egymás után többször is megjelenhet.

A találati lista exportálására, nyomtatására és e-mailben való elküldésére regisztráció nélkül is lehetőség van.

Íme egy képernyőkép az összetett keresésről:

| Összetett keresés Parancssor Korát                                                                                                    | obi keresések Tezau | rusz Mezőkódok Keresési tippek                                                                                                    |        |                                                                                                    |                       |
|----------------------------------------------------------------------------------------------------|---------------------|----------------------------------------------------------------------------------------------------|--------|----------------------------------------------------------------------------------------------------|-----------------------|
|                                                                                                    |                     |                                                                                                    | Bárhol | -                                                                                                    |                       |
| AND V                                                                                                    |                     |                                                                                                    | Bárhol | •                                                                                                    |                       |
| Sor hozzáadása                                                                                                    |                     |                                                                                                    |        |                                                                                                    |                       |
| Szűkítés: 🔲 Teljes szöveg 👘 Elbírált 🚯                                                                                                    |                     |                                                                                                    |        |                                                                                                    |                       |
| Publikáció dátuma: Összes dátum 🔹                                                                                                    |                     |                                                                                                    |        |                                                                                                    |                       |
|                                                                                                    |                     |                                                                                                    |        |                                                                                                    | Keresés Űrlap törlése |
| Tárgy fejléc (összes):                                                                                                    |                     | Tárgy fejléc (összes) kikeresése                                                                                                    |        |                                                                                                    |                       |
| Vállalat/szervezet:                                                                                                    |                     | Vállalatok vagy szervezetek kikeresése                                                                                                    |        |                                                                                                    |                       |
|                                                                                                    |                     |                                                                                                    |        |                                                                                                    |                       |
| Forrástípus:                                                                                                    | ∧ Dokume            | entum típusa:                                                                                                    | ^      | Nyelv:                                                                                                    | ^                     |
| Az összes kiválasztása     Konferenciadokumentumok és közlemények     Könyvek     Munkatanulmányok     Szabványok és gyakorlati irányelvek     Szakmai folyóiratok     Tudományos folyóiratok     Újságok | A z ös              | szes kiválasztása<br>Suburban 'Island' Sanctuary In Bird-land<br>Survey Of The OHS Experiences And Perceptions Of<br>stralain University Students<br>Survey Of The OHS Experiences And Perceptions Of<br>straliain University Students<br>Technique For Fast And Accurate Measurement Of<br>nd Volume Using Archimedes Principle | •      | <ul> <li>Az összes kiválasztása</li> <li>Afrikaans</li> <li>Ajmara</li> <li>Albán</li> <li>Amhara</li> <li>Angol</li> <li>Arab</li> <li>Asszámi</li> </ul> |                       |

Böngészni a kiadványok között a jobb felső menüsorban, a keresések mellett lévő "Publikációk" menüben lehet. Be lehet állítani, hogy összefoglalóval vagy anélkül jelenítse meg a címeket a rendszer, illetve kiválasztható a forrástípus, megjelenés dátuma, tárgykör, nyelv, illetve hogy a ProQuest-en belül melyik adatbázisban keressünk. Az opciók mellett mindig szerepel, hogy pontosan hány tétel tartozik hozzájuk. A felül lévő abc betűire kattintva is lehet böngészni a címek között.

#### 6.2. Saját felhasználói fiók

A saját felhasználói fiók, vagyis a "Kereséseim" a jobb felső menüsorból érhető el, a profil ikonra kattintva. Itt találhatók az elmentett dokumentumok (ezek a mappa ikonra kattintva is megjelennek) és mentett keresések, valamint a kért értesítések. Az óra ikonra kattintva az aktuális munkamenet keresési előzményeit lehet visszanézni, viszont kijelentkezés után ezek törlődnek. Az alábbi képernyőkép szemlélteti ezeket a lehetőségeket.

| ProQuest                                                       |                                                     |                 | 0 🖬 👤 📀                                                                                                    |
|----------------------------------------------------------------|-----------------------------------------------------|-----------------|----------------------------------------------------------------------------------------------------|
| Egyszerű keresés Összetett keresés Publikációk Adatbázisok (1) | : ©<br>: tárgyi területekben Listanézet             | Keresési tippek | Keres Kereséeén éi nyek kiválautása<br>Elmentett dokumentumok<br>Elmentett keresések<br>Éresítések<br>RSS Feedek<br>L Fiók<br>O Személyes beállítások<br>O Kilépés a ProQuestból |
|                                                                | Egészségügy & Science &<br>orvostudomány Technology |                 | Magyar                                                                                                    |

Az elmentett lista és egy adott cikk megnyitásakor egyaránt lehetőség van értesítés létrehozására és keresési hivatkozás kérésére a "Keresés/értesítés mentése" fül alatt (következő képernyőkép). Idézés különböző sablonok szerint csak a cikket megnyitva vagy az elmentett tételnél lehetséges. Az cikk mellett szerepelnek a hozzá kapcsolódó találatok, illetve a Twitteren való megosztások és Mendeley-ben való megtekintések száma.

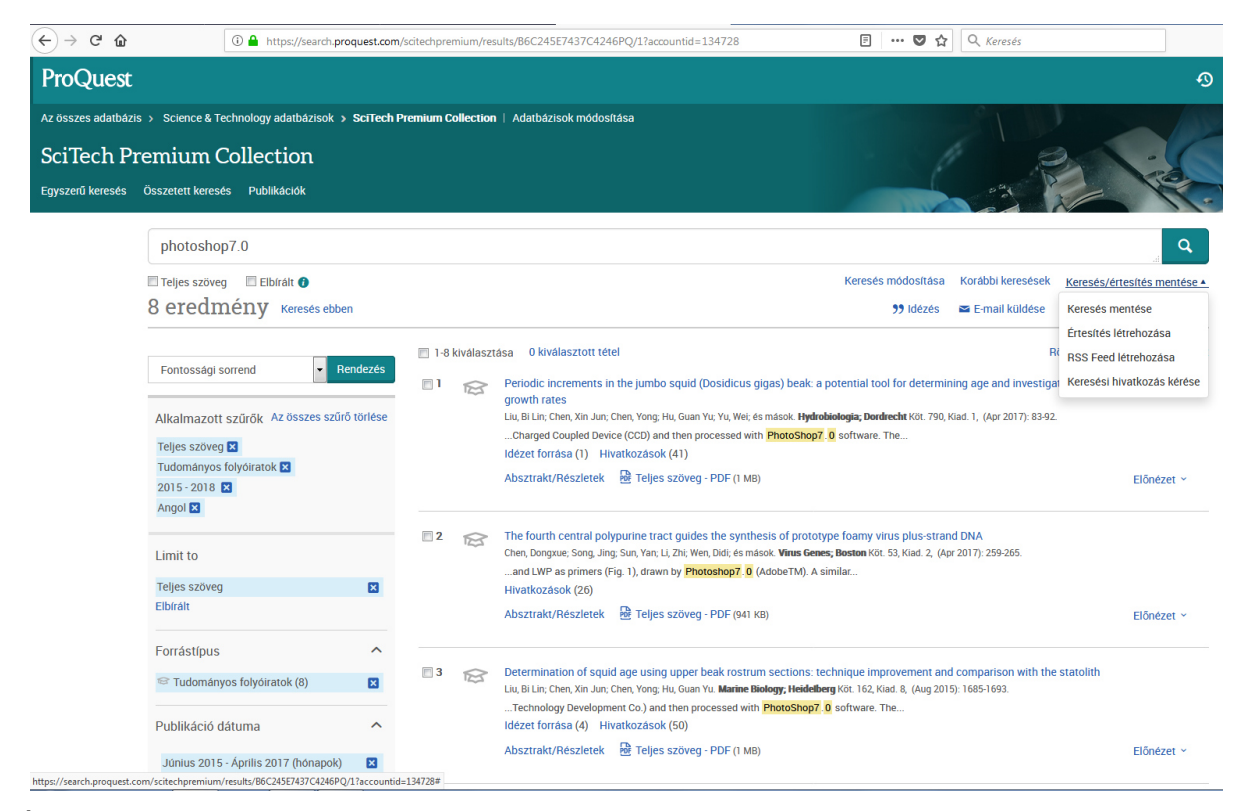

Így néz ki egy folyóiratcikk a ProQuest-ben:

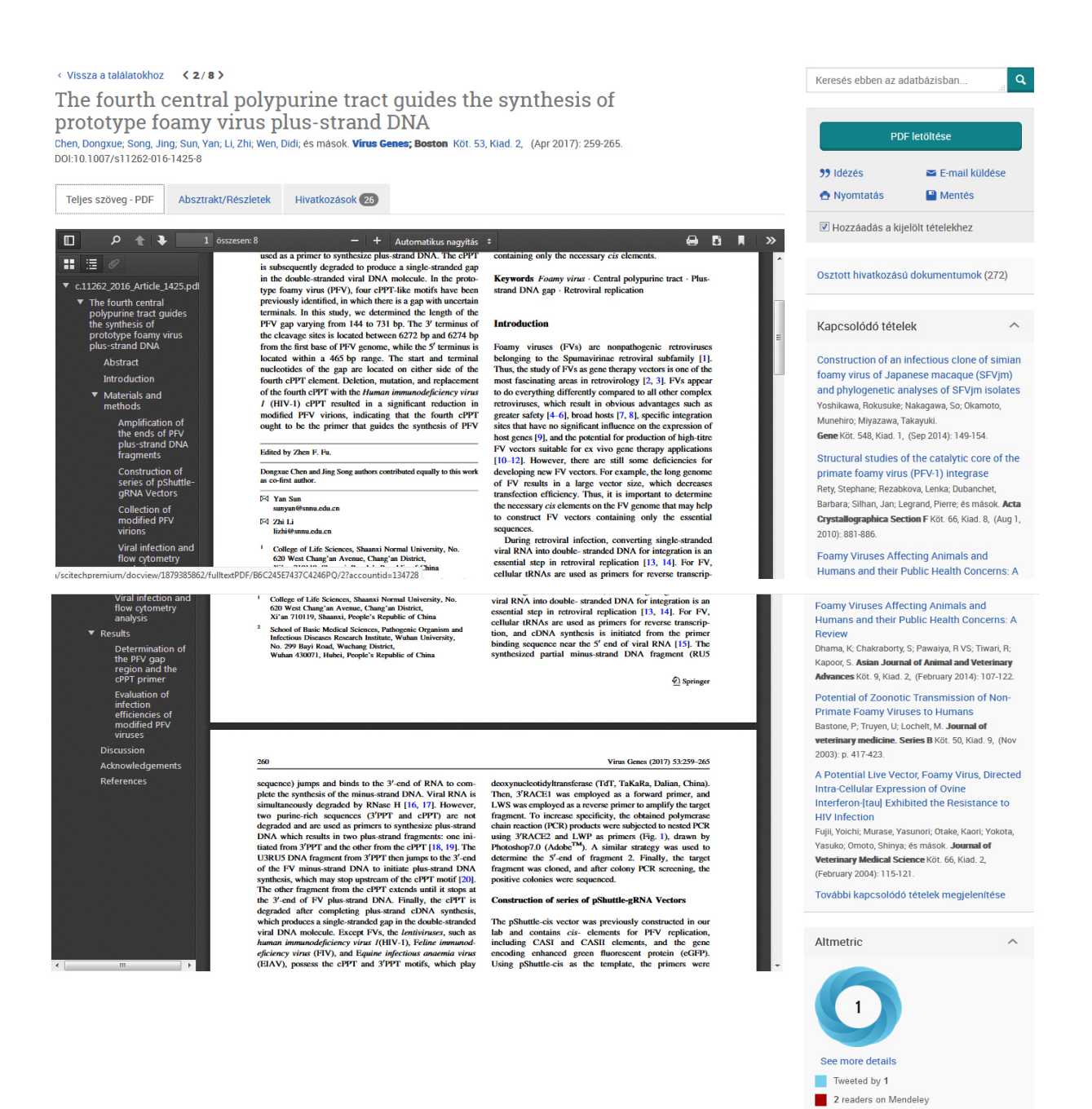

### 7. Összegzés

Az online tudományos szakirodalmi források közül az Egyetemen elérhető a legtöbb EISZ-es adatbázis, ezen kívül számos ingyenesen, otthonról is hozzáférhető szolgáltatás létezik, pl. Magyar Elektronikus Könyvtár, Videotorium, The European Library. A tudományos kutatást nagyban megkönnyítik a különleges funkciókkal rendelkező adatbázisok, amennyiben a kutatók, oktatók, hallgatók használják ezeket a lehetőségeket. Az adatbázisok lehetőséget nyújtanak saját felhasználói fiók illetve kutatói azonosító létrehozására, melyen keresztül

kiaknázhatók ezek a funkciók. A találati listákat el lehet küldeni e-mailben, menteni, exportálni; bibliográfia hozható létre különböző idézet sablonok segítségével; a felhasználók megoszthatják egymással a folyóiratcikkeket; automatikus témafigyelés állítható be egy adott témakörben vagy egy adott szerzőre; kimutatásokat lehet készteni a tudományos irodalom értékelésére stb. Ezek a lehetőségek elősegítik a hatékony és időtakarékos kutatói munkát és a tudásmegosztást, az egyre csak növekvő tudásanyagban való eligazodást.

### 8. Források

- Bereczki Bálint: Az Egyetem hálózatában térítésmentesen elérhető tudományos adatbázisok (KVT-02), 2018
- EbscoHost adatbázis: http://search.epnet.com
- EISZ Elektronikus Információszolgáltatás Nemzeti Program honlapja: <u>http://eisz.mtak.hu/index.php/hu/</u>
- Elektronikus Periodika Archívum és Adatbázis ismertető. http://www.oszk.hu/epa
- EPA Elektronikus Periodika Archívum és Adatbázis honlapja: http://epa.oszk.hu/
- Európai Könyvtár ismertető.
   <u>https://hu.wikipedia.org/wiki/Eur%C3%B3pai\_K%C3%B6nyvt%C3%A1r</u>
- Felhasználói segédlet a Videotorium használatához.
   <a href="https://vvc.niif.hu/sites/vvc.niif.hu/files/videotorium\_segedlet\_hu.pdf">https://vvc.niif.hu/sites/vvc.niif.hu/files/videotorium\_segedlet\_hu.pdf</a>
- JSTOR adatbázis honlapja: <u>https://www.jstor.org/</u>
- Magyar Elektronikus Könyvtár ismertető. <u>http://www.oszk.hu/mek</u>
- Magyar folyóiratok tartalomjegyzékeinek kereshető adatbázisa ismertető. <u>http://www.matarka.hu/</u>
- Magyar Tudományos Művek Tára. <u>https://www.mtmt.hu/magyar-tudomanyos-muvek-</u> <u>tara</u>

- MATARKA Magyar folyóiratok tartalomjegyzékeinek kereshető adatbázisa honlapja: <u>http://www.matarka.hu/</u>
- MEK Magyar Elektronikus Könyvtár honlapja: <u>http://mek.oszk.hu/</u>
- MTMT Magyar Tudományos Művek Tára honlapja: https://www.mtmt.hu//
- Óbudai Egyetem Egyetemi Könyvtár honlapja: http://www.lib.uni-obuda.hu/
- Óbudai Egyetem Digitális Archívum ismertető. http://lib.uni-obuda.hu/node/79
- ÓDA Óbudai Egyetem Digitális Archívum honlapja: <u>asp01.ex-lh.hu</u>
- OSZK Országos Széchényi Könyvtár honlapja: http://www.oszk.hu/
- ProQuest SciTech Premium Collection adatbázis: <u>https://search.proquest.com</u>
- SciVal Experts adatbázis: <u>www.experts.scival.com/hungary</u>
- SciVal Experts, a magyar kutatói adatbázis. <u>https://www.eisz.hu/hu/hirek/eisz/cikkek/scival-experts-a-magyar-kutatoi-adatbazis/cikk.html</u>
- Scopus adatbázis: <u>www.scopus.com</u>
- The European Library honlapja: <u>http://www.theeuropeanlibrary.org/tel4/</u>
- A tudományos teljesítmény mérése (Wikipédia).
   <u>https://hu.wikipedia.org/wiki/A\_tudom%C3%A1nyos\_teljes%C3%ADtm%C3%A9ny</u> <u>m%C3%A9r%C3%A9se</u>
- Videotorium honlapja: <u>https://videotorium.hu/</u>
- Web of Science adabázis: <u>http://apps.webofknowledge.com</u>
- Web of Science ismertető az EISZ honlapján.
   <u>https://www.eisz.hu/hu/licenszek/osszes/Web\_of\_Science/licensz.html</u>